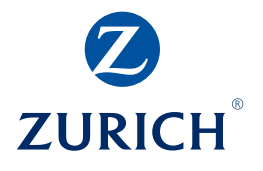

# Manuel d'instructions en bref Prévoyance spéciale en ligne

Sommaire

| Acc<br>Sél<br>d' | <b>ès à l'application</b><br>ection de l'entreprise / numéro<br>'affiliation | <b>1</b><br>2 |
|------------------|------------------------------------------------------------------------------|---------------|
| F                | Page d'accueil                                                               | 2             |
|                  | Menu Ordres des mutations                                                    |               |
|                  | Données personnelles                                                         | 3/4           |
|                  | Sortie                                                                       | 5/6           |
|                  | Salaire / Taux d'activité                                                    | 7/8           |
|                  | Nouvelle entrée                                                              | 9/10          |
|                  | Simulations                                                                  | 11/12         |
|                  | Documents                                                                    | 13            |
|                  | Service                                                                      | 14            |

**Zurich Compagnie d'Assurances SA** Thurgauerstrasse 80 8050 Zurich

www.zurich.ch

#### Accès à l'application

Consultez la page Web www.zurich.ch/myzurich

- 1 Cliquez sur «Aperçu des applications en ligne».
- Cliquez sur «Ouverture de session» sous «Prévoyance spéciale en ligne».
- 3 Entrez l'ID utilisateur et le mot de passe.

Sur cette page vous pouvez également modifier votre mot de passe. Veuillez prendre note de la restriction suivante: un mot de passe doit être valide pendant au moins 48 h avant de pouvoir être modifié.

Entrez le «Mot de passe SMS» généré qui vous a été transmis au moment de l'inscription. La saisie doit être effectuée dans un délai de deux minutes. Si vous dépassez le temps imparti, un message d'erreur s'affiche. Dans ce cas, vous devez à nouveau vous inscrire.

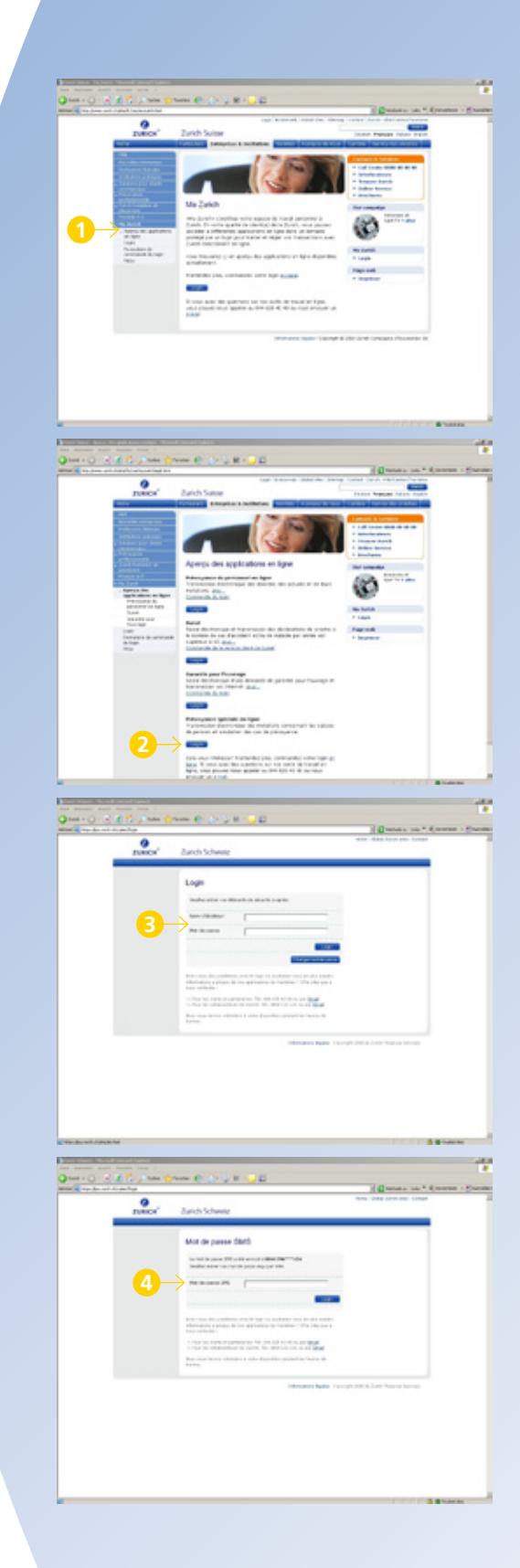

#### Accès à l'application

#### Sélection de l'entreprise / numéro d'affiliation

Cette page ne s'affiche que si vous disposez des autorisations pour plusieurs entreprises ou affiliations.

- Saisissez le terme de recherche ou une partie de ce dernier dans le champ de recherche désiré. Il est également possible d'effectuer la recherche au moyen de caractères de substitution (\* ou %).
- 2 Sélectionner l'entreprise / l'affiliation de votre choix.
- B cliquant sur «Suivant», vous parvenez à la page d'accueil.

#### Page d'accueil

Dans la barre de navigation sur le côté gauche de l'écran se trouvent les rubriques suivantes:

- «Ordres de mutation». Dans cette rubrique, vous communiquez vos mutations concernant les personnes de l'entreprise / affiliation sélectionnées auparavant.
- Simulations». Vous avez ici la possibilité d'effectuer des simulations pour se départager concernant la mise à la retraite, simulation EPL ou rachat.
- Ce voirt de menu vous permet, pour les assurés ou certaines entreprises, de créer différents documents pouvant être ensuite sauvegardés (au format PDF) ou imprimés.
- Service» vous offre la possibilité de consulter les ordres que vous avez effectués, d'obtenir des informations sur différents thèmes ou de transférer ou transmettre des messages.

Deux éléments de navigation supplémentaires se trouvent sur le bord supérieur de l'écran:

- Avec «Nouvelle recherche», vous avez la possibilité de sélectionner une autre entreprise employeur ou une autre affiliation, si toutefois vous disposez des autorisations correspondantes.
- Avec «Déconnexion» vous pouvez quitter à tout moment la «Prévoyance spéciale en ligne».

|                                                                                                    | and and and                                                                                      |                | Contraction of Contraction                                                                                            |
|----------------------------------------------------------------------------------------------------|--------------------------------------------------------------------------------------------------|----------------|----------------------------------------------------------------------------------------------------|
| 0                                                                                                    |                                                                                                  |                | 1                                                                                                    |
| TUBICH                                                                                                    |                                                                                                  |                |                                                                                                    |
|                                                                                                    |                                                                                                  |                |                                                                                                    |
|                                                                                                    |                                                                                                  |                |                                                                                                    |
| Teallies of annual dated as                                                                                                    | to 1 of also                                                                                     | (ingene        | Fundation                                                                                                    |
| (Dette)                                                                                                    |                                                                                                  | $\wedge$       |                                                                                                    |
| that as he happy                                                                                                    | N. C.C.MIL                                                                                       |                | C Annone C                                                                                                    |
|                                                                                                    |                                                                                                  | U              |                                                                                                    |
|                                                                                                    |                                                                                                  |                |                                                                                                    |
|                                                                                                    |                                                                                                  |                |                                                                                                    |
|                                                                                                    |                                                                                                  |                |                                                                                                    |
|                                                                                                    |                                                                                                  |                |                                                                                                    |
|                                                                                                    |                                                                                                  |                |                                                                                                    |
|                                                                                                    |                                                                                                  |                |                                                                                                    |
|                                                                                                    |                                                                                                  |                |                                                                                                    |
|                                                                                                    |                                                                                                  |                |                                                                                                    |
| 6.9m                                                                                                    |                                                                                                  |                | a a here                                                                                                    |
| THE OWNER WHEN PARTY OF                                                                                                    | -                                                                                                | _              |                                                                                                    |
| Q                                                                                                    |                                                                                                  | 5 H - 22       |                                                                                                    |
| Q.                                                                                                    | and and and and and and and and and and                                                          |                | Contraction * Excenter                                                                                                |
| TABLES'                                                                                                    |                                                                                                  |                |                                                                                                    |
|                                                                                                    |                                                                                                  |                |                                                                                                    |
|                                                                                                    |                                                                                                  |                |                                                                                                    |
| Today of second board                                                                                                    | anglegenet                                                                                       |                |                                                                                                    |
| territer tertilerter ter                                                                                                    | in contractor                                                                                    | Depute         | Facilities                                                                                                    |
| Enable                                                                                                    | - Tel Alabama                                                                                    | · Impote       | ( Testing                                                                                                    |
| <ul> <li>Sandy Population (2)</li> </ul>                                                                                                    | T 81                                                                                             |                |                                                                                                    |
| Transfer Helings M                                                                                                    |                                                                                                  | No. And A      | Personal anaryses they do the out<br>respectively personal they do the rest<br>Respectively performs they do the rest |
| Teaced a Unitage SC                                                                                                    | 2                                                                                                | None<br>None   | 3                                                                                                    |
| Theories challings for                                                                                                    | 2                                                                                                | 1.00           | 3                                                                                                    |
| Timeda taky ti                                                                                                    | 2                                                                                                | 80.000         | 3                                                                                                    |
| Transfer Weige IV                                                                                                    | 2                                                                                                | 8.002<br>6.003 | 3                                                                                                    |
| Theodo Soliga K                                                                                                    | 2                                                                                                |                | 3                                                                                                    |
| Theods to tay of                                                                                                    | 2                                                                                                |                | 3                                                                                                    |
| Counter addres 10                                                                                                    | 2                                                                                                |                | 3                                                                                                    |
| Sound a radiug of                                                                                                    | 2                                                                                                |                | 3                                                                                                    |
| Lange and a second second seco | 2                                                                                                |                | 3                                                                                                    |
|                                                                                                    | 2                                                                                                |                | 3                                                                                                    |
|                                                                                                    |                                                                                                  |                | 3<br>3<br>3<br>3<br>3<br>3<br>3<br>3<br>3<br>3<br>3<br>3<br>3<br>3<br>3<br>3<br>3<br>3<br>3                           |
|                                                                                                    | 2                                                                                                |                |                                                                                                    |
|                                                                                                    | 2                                                                                                |                |                                                                                                    |
|                                                                                                    |                                                                                                  |                |                                                                                                    |
|                                                                                                    | 2<br>A<br>B                                                                                      |                |                                                                                                    |
|                                                                                                    |                                                                                                  |                |                                                                                                    |
|                                                                                                    |                                                                                                  |                |                                                                                                    |
|                                                                                                    | 2<br>A<br>B<br>C                                                                                 |                |                                                                                                    |
|                                                                                                    |                                                                                                  |                |                                                                                                    |
|                                                                                                    |                                                                                                  |                |                                                                                                    |
|                                                                                                    |                                                                                                  |                |                                                                                                    |
|                                                                                                    | 2<br>A<br>B<br>G<br>D                                                                            |                |                                                                                                    |
|                                                                                                    | 2<br>2<br>3<br>3<br>3<br>3<br>3<br>3<br>3<br>3<br>3<br>3<br>3<br>3<br>3<br>3<br>3<br>3<br>3<br>3 |                |                                                                                                    |
|                                                                                                    |                                                                                                  |                |                                                                                                    |
| The second second secon | 2<br>A<br>B<br>C<br>D                                                                            |                |                                                                                                    |

# Données personnelles

- 1 Cliquez sur «Données personnelles».
- 2 Remplissez les champs de saisie «Valable dès le», «Nom» et «Prénom». La recherche à l'aide de caractères de substitution (\* et %) ou d'espaces dans les champs de nom est autorisée.
- 3 Cliquez sur «Chercher».
- 4 Dans l'aperçu des résultats, cliquez sur la personne recherchée.
- **5** Confirmez avec «Suivant».

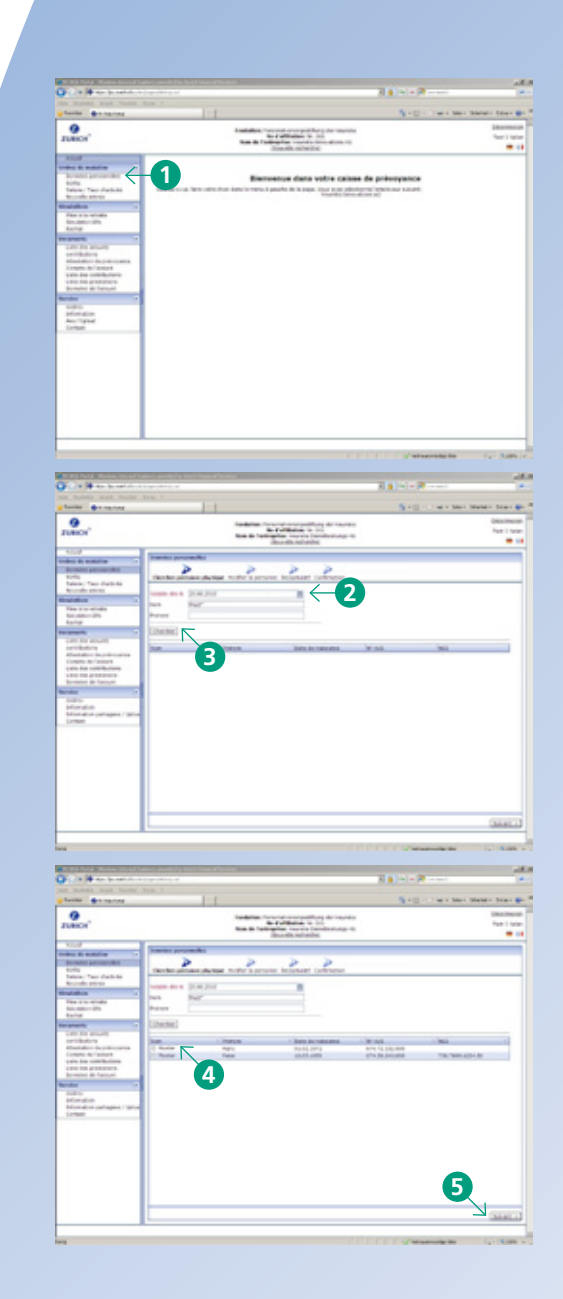

## Données personnelles

avec «Confirmer».

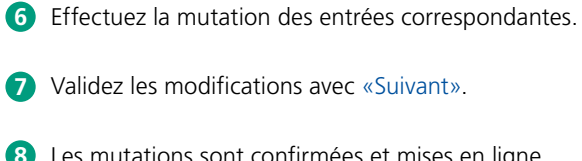

- 8 Les mutations sont confirmées et mises en ligne
- 9 L'envoi réussi est ensuite affiché. En cliquant sur «Voir les logs des mutations», une confirmation de la mutation s'affiche avec toutes les demandes de modification. Celle-ci peut être imprimée ou sauvegardée.

| fauna de services                                                                                                    | tow it is a second second second second second second second second second second second second second second s                                                                                                    | And the set of the                                                                                                    |
|----------------------------------------------------------------------------------------------------|----------------------------------------------------------------------------------------------------|----------------------------------------------------------------------------------------------------|
| 9                                                                                                    | Andreas format descent participants and another                                                                                                    |                                                                                                    |
|                                                                                                    | Anno de l'anticadar en estas incontenterajo da<br>Encode cabacitaci                                                                                                    |                                                                                                    |
| the R sales                                                                                                    | Names or other                                                                                                    |                                                                                                    |
| Annual and a second and a second and a second as a second as a second as a second as a second as a second as a                                                                                                    | Contractory proper Builder & persons towner (unterna                                                                                                    |                                                                                                    |
| Records areas                                                                                                    | inem, arounds                                                                                                    |                                                                                                    |
| The Viscol of                                                                                                    | The Barrier Barrier                                                                                                    |                                                                                                    |
| Refer                                                                                                    | Perun Peru                                                                                                    | •                                                                                                    |
| onto the second                                                                                                    |                                                                                                    | 6                                                                                                    |
| Advantation do préconstant                                                                                                    | Rear and American prime of program (1)                                                                                                    |                                                                                                    |
| Late for conflicters                                                                                                    | Not The Net Control of The Net Control of The Net C    |                                                                                                    |
| rules in the second                                                                                                    | war incom [mail                                                                                                    |                                                                                                    |
| todas<br>promitint                                                                                                    | adama (                                                                                                    |                                                                                                    |
| Company of Company                                                                                                    | Maria de la companya de la companya     |                                                                                                    |
|                                                                                                    | Loan Interaction                                                                                                    |                                                                                                    |
|                                                                                                    |                                                                                                    |                                                                                                    |
|                                                                                                    | h-ut                                                                                                    |                                                                                                    |
|                                                                                                    | Information in an and a second second s                                                                                                    | (7                                                                                                    |
|                                                                                                    | -                                                                                                    | _                                                                                                    |
|                                                                                                    |                                                                                                    | La Reader                                                                                                    |
|                                                                                                    |                                                                                                    |                                                                                                    |
|                                                                                                    |                                                                                                    |                                                                                                    |
|                                                                                                    | And publicly for the Annual State of the Annual State of the Annua    | The second                                                                                                    |
| or Stations, mark Toucher                                                                                                    | New Y                                                                                                    |                                                                                                    |
| Contraction of Contractions                                                                                                    |                                                                                                    | THE COMPANY AND ADDRESS                                                                                                    |
| LUNCH'                                                                                                    | Residence in a second descent and the second de-<br>ference of the second descent and the second de-                                                                                                    |                                                                                                    |
| to de                                                                                                    | Second adjuster                                                                                                    |                                                                                                    |
| And the state of the state of t                                                                                                    | 2 2 2 2                                                                                                    |                                                                                                    |
| hofts<br>haterer; Taos chatterin                                                                                                    | these accordings waterspream to and Connece                                                                                                    |                                                                                                    |
| No. of Street, Street,                                                                                                    | Junite property                                                                                                    |                                                                                                    |
| New York and also                                                                                                    | Press                                                                                                    |                                                                                                    |
| ananta in                                                                                                    | Trans Inc.                                                                                                    |                                                                                                    |
| party for anyone of the second                                                                                                    | Difference Difference                                                                                                    |                                                                                                    |
| forgets to provide the                                                                                                    | And And And And And And And And And And                                                                                                    |                                                                                                    |
| Land the probability of the second                                                                                                    | Data di mengan (2019) (20                                                                                                    |                                                                                                    |
| ntes i i                                                                                                    | Press Distances                                                                                                    |                                                                                                    |
| Print and a particular of the local division of the local division                                                                                                    | and the second second sec                                                                                                    |                                                                                                    |
| 11 mar                                                                                                    | The server do not                                                                                                    |                                                                                                    |
|                                                                                                    | Langer Property and                                                                                                    |                                                                                                    |
|                                                                                                    | Test Contraction of Contraction of C    |                                                                                                    |
|                                                                                                    | Presi                                                                                                    |                                                                                                    |
|                                                                                                    | Information di animone                                                                                                    | 8                                                                                                    |
|                                                                                                    | 1                                                                                                    |                                                                                                    |
|                                                                                                    | 1                                                                                                    | C. Farmer                                                                                                    |
|                                                                                                    |                                                                                                    | Conception in the                                                                                                    |
|                                                                                                    |                                                                                                    |                                                                                                    |
| A la la se here                                                                                                    | and particular inclusion of the same                                                                                                    | The local diversion of the local diversion of the local diversion of |
| in the last the local division                                                                                                    | Ine 1                                                                                                    |                                                                                                    |
|                                                                                                    |                                                                                                    | The second second secon |
| factor an entropy                                                                                                    | Installation Constraints and public to a second or                                                                                                    |                                                                                                    |
| O LENCH                                                                                                    | Bar Particular in 111                                                                                                    |                                                                                                    |
| energy and a second                                                                                                    | Re-Fallballer to 10<br>Rea & fallballer to 10 (instantion) (in 10)<br>(installer ballander)                                                                                                    |                                                                                                    |
|                                                                                                    | Be d'allable to 10<br>Bas & fail and the set of the set of |                                                                                                    |
| Contraction of the second of the second of t                                                                                                    | En de la desarro e si<br>Bande de la desarro de la dela dela dela dela dela dela del                                                                                                    |                                                                                                    |
| Testini Bernesine<br>Testini<br>Testini<br>Testini<br>Testini<br>Testini<br>Testini<br>Testini<br>Testini<br>Testini<br>Testini<br>Testini<br>Testini<br>Testini<br>Testini<br>Testini<br>Testini                                                                                                    | And State of the State of the State of          |                                                                                                    |
| Aurelia + reginery<br>Publich<br>Aurel<br>Aurel<br>A |                                                                                                    |                                                                                                    |
| Austini () + + registery<br>PLANCH<br>Austinia<br>Austinia<br>Au                                                                                                    | Band Band Band Band Band Band Band Band                                                                                                    |                                                                                                    |
| Namia + reginer<br>Particular<br>Control<br>Strategy<br>Strategy                                                                                                    | Barrier and Barrier and Barrie    |                                                                                                    |
| Kanaka (ka ka ka ka ka ka ka ka ka ka ka ka ka k                                                                                                    | Barrier Barrier B         |                                                                                                    |
| Nami a de agrado a la caractería de la caractería de la c                                                                                                    | An a Market and Andrew and Andrew    |                                                                                                    |
| Nami a server<br>server<br>server<br>Server<br>Nami a server<br>Nami a serve                                                                                                    | Barrier and Arriston and Arrive and Arrive and Arr         |                                                                                                    |
| Name of a server<br>Server<br>Serv                                                                         | Beneficial Control of Control of Contro         |                                                                                                    |
| Name of the second second seco                                                                                                    | An and a second second     |                                                                                                    |
|                                                                                                    | Benefation     Benefation                                                                                                    |                                                                                                    |
| Name ( ) e canada ( ) e canada                                                                                                    | An and a second second     |                                                                                                    |
| Name & en entre en entre entre                                                                                                    | Berner Berner Bern         |                                                                                                    |
| Constraint of the second of the second                                                                                                    |                                                                                                    |                                                                                                    |
| Constraint of the second of the second                                                                                                    | An and a second second     |                                                                                                    |

#### Sortie

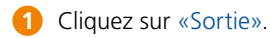

- Indiquez la date de départ. Dans les champs de saisie «Nom» et «Prénom», vous pouvez également ne saisir qu'une partie du nom, un caractère de substitution (\* et %) ou un espace.
- 3 Cliquez sur «Chercher».
- 4 Dans l'aperçu des résultats, cliquez sur la personne recherchée.
- **5** Confirmez avec «Suivant».

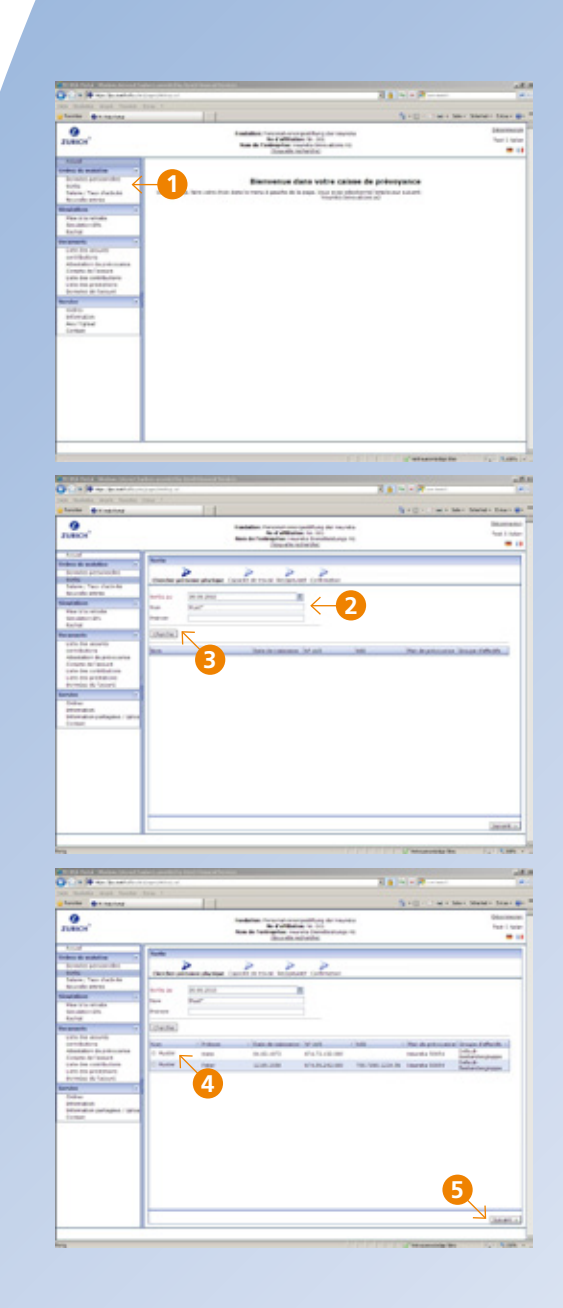

#### Sortie

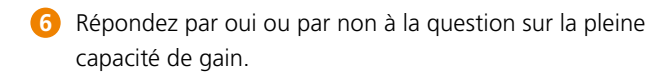

- 7 Validez avec «Suivant».
- 8 Vous obtenez un aperçu des données saisies.
- 9 L'avis de départ est confirmé et mis en ligne en cliquant sur «Confirmer».
- L'envoi réussi est ensuite affiché.
   En cliquant sur «Voir les logs des mutations», une confirmation de la mutation s'affiche avec toutes les demandes de modification.
   Celle-ci peut être imprimée ou sauvegardée.
- Si l'adresse de paiement de la nouvelle institution de prévoyance est déjà connue, vous pouvez nous la communiquer à l'aide d'un formulaire prévu à cet effet (cliquer sur «Ouvrir formulaire»).

| Another Conceptions                                                                                                    |                                                                                                    |                                                                                                    |
|----------------------------------------------------------------------------------------------------|----------------------------------------------------------------------------------------------------|----------------------------------------------------------------------------------------------------|
|                                                                                                    | fandeline. The probability of the function<br>in a probability in the first                                                                                                    | 0                                                                                                    |
| 104                                                                                                    | Busits whether                                                                                                    |                                                                                                    |
| Reader personality                                                                                                    |                                                                                                    |                                                                                                    |
| Talana, Yan duch in<br>Angelia away                                                                                                    | Dente prover process takent in teast to potert untreport                                                                                                    |                                                                                                    |
| Nation of Street                                                                                                    | Para Trans                                                                                                    |                                                                                                    |
| Annotation and Annotation                                                                                                    | Take in televation (C. R. 191                                                                                                    |                                                                                                    |
| Table State and State                                                                                                    | NO TO THE OWN                                                                                                    |                                                                                                    |
| statistics in pressures                                                                                                    | An and a set of the                                                                                                    |                                                                                                    |
| units free contributions                                                                                                    |                                                                                                    |                                                                                                    |
| Acresia de Salouris                                                                                                    |                                                                                                    |                                                                                                    |
| Date:                                                                                                    |                                                                                                    |                                                                                                    |
| Company .                                                                                                    |                                                                                                    |                                                                                                    |
|                                                                                                    |                                                                                                    |                                                                                                    |
|                                                                                                    |                                                                                                    |                                                                                                    |
|                                                                                                    |                                                                                                    |                                                                                                    |
|                                                                                                    |                                                                                                    |                                                                                                    |
|                                                                                                    |                                                                                                    | <u> </u>                                                                                                    |
|                                                                                                    | 1                                                                                                    | (a freedom) (a                                                                                                    |
| -                                                                                                    | - 277.00                                                                                                    | Concerning for                                                                                                    |
|                                                                                                    |                                                                                                    | and the second second se |
| the late of the local division of                                                                                                    | ten 1                                                                                                    | 1 N N N                                                                                                    |
| toola announce                                                                                                    |                                                                                                    | And the second second                                                                                                    |
| Junca'                                                                                                    | And a second second sec |                                                                                                    |
| 1.4                                                                                                    | Smath intents                                                                                                    |                                                                                                    |
| Index in solution .                                                                                                    | NW 2 2 2 2 2                                                                                                    |                                                                                                    |
| Salara, Yan dashala                                                                                                    | there are a party for the track balance (second                                                                                                    |                                                                                                    |
| Access press                                                                                                    |                                                                                                    |                                                                                                    |
| New York Works                                                                                                    |                                                                                                    |                                                                                                    |
| Reason -                                                                                                    | water and a second                                                                                                    |                                                                                                    |
| construction of the second second sec                                                                                                    | THE R HOLE AND A REAL PROPERTY OF                                                                                                    |                                                                                                    |
| Course to Sectors                                                                                                    | Delation and the log of these                                                                                                    |                                                                                                    |
| And the processors in the second second seco                                                                                                    | Territor (                                                                                                    |                                                                                                    |
| Total -                                                                                                    |                                                                                                    |                                                                                                    |
| Education (selfageon / listen<br>Contact                                                                                                    |                                                                                                    |                                                                                                    |
|                                                                                                    |                                                                                                    |                                                                                                    |
|                                                                                                    |                                                                                                    |                                                                                                    |
|                                                                                                    |                                                                                                    |                                                                                                    |
|                                                                                                    |                                                                                                    | 9                                                                                                    |
|                                                                                                    |                                                                                                    |                                                                                                    |
|                                                                                                    |                                                                                                    | (classic))                                                                                                    |
|                                                                                                    |                                                                                                    |                                                                                                    |
|                                                                                                    |                                                                                                    | Contracting for                                                                                                    |
| COLUMN A DESCRIPTION OF                                                                                                    | and an end of the second second                                                                                                    | a 1 1 2 2 1 1 1 1 1 1 1 1 1 1 1 1 1 1 1                                                                                                    |
| Carl and the second second                                                                                                    | Inter 1                                                                                                    | Sector Carlo State State                                                                                                    |
| an mainte surà factor                                                                                                    |                                                                                                    |                                                                                                    |
| Contra Contra Contra                                                                                                    | Installant Constal conceptibling do taxing                                                                                                    |                                                                                                    |
| Publick                                                                                                    | Installer for an of the installer of the installer<br>Bir of all and an or the<br>Birst of the Installer installer and an of the installer<br>Birst of the Installer and an of the Installer                                                                                                    |                                                                                                    |
| Participanti de la constante                                                                                                    | Installate for some some some som som som som som som som som som som                                                                                                    |                                                                                                    |
| And And And And And And And And And And                                                                                                    |                                                                                                    |                                                                                                    |
| Annie Annes<br>Pratoci<br>Radio<br>Radio<br>Radi | Andrew Constraints of Andrews and Andrews and Andrews  |                                                                                                    |
| Control of the second second s                                                                                                    |                                                                                                    | •                                                                                                    |
| Construction of the second<br>transmission of the second<br>Particles'<br>Construction<br>Construction<br>Const                                                                                                    |                                                                                                    | -                                                                                                    |
| Control of the second of the second of                                                                                                    |                                                                                                    | •                                                                                                    |
| And a second second sec                                                                                                    |                                                                                                    | •                                                                                                    |
| A contract of the contract of the contract of                                                                                                    |                                                                                                    | •                                                                                                    |
| An example of the second second secon                                                                                                    | Marker and Andrew State State  |                                                                                                    |
| The second second secon                                                                                                    |                                                                                                    |                                                                                                    |
| And the second of the second of the second o                                                                                                    | Hanner Hanner Ha |                                                                                                    |
| A standard and a standard and a stan                                                                                                    |                                                                                                    |                                                                                                    |
| A second second                                                                                                    | Harris Carlos Carlos Ca |                                                                                                    |
| A second second                                                                                                    | Harris Carlos Carlos Ca | :                                                                                                    |
| Control of the second second sec                                                                                                    | Define the definition of the definition of the d | :                                                                                                    |

#### Salaire / Taux d'activité

- 1 Cliquez sur «Salaire / Taux d'activité».
- 2 Remplissez les champs de saisie «Valable dès le», «Nom» et «Prénom». La recherche à l'aide de caractères de substitution (\* et %) ou d'espaces dans les champs de nom est autorisée.
- 3 Cliquez sur «Chercher».
- 4 Dans l'aperçu des résultats, cliquez sur la personne recherchée; il est possible de sélectionner plusieurs assurés à la fois.
- **5** Confirmez avec «Suivant».

|                                                                                                    | A CAR SHARE SHARE                                                                                                    | 10 and 10 and 10                                                                                                    |                                         |                                                                                                    | a a contra                                                                                       |                                                                                                    |                                                                                                    |
|----------------------------------------------------------------------------------------------------|----------------------------------------------------------------------------------------------------|----------------------------------------------------------------------------------------------------|-----------------------------------------|----------------------------------------------------------------------------------------------------|--------------------------------------------------------------------------------------------------|----------------------------------------------------------------------------------------------------|----------------------------------------------------------------------------------------------------|
|                                                                                                    | factor de anti-                                                                                                    | tra.t                                                                                                    | 1                                       |                                                                                                    | 3-0                                                                                              |                                                                                                    | Since the                                                                                                    |
|                                                                                                    |                                                                                                    |                                                                                                    | And Mark Toronto                        | and some part for a star species                                                                                                    |                                                                                                  |                                                                                                    | 1810                                                                                                    |
|                                                                                                    | TURICH'                                                                                                    |                                                                                                    | Read France                             | alliantes in los                                                                                                    |                                                                                                  |                                                                                                    | -                                                                                                    |
|                                                                                                    | XILU                                                                                                    |                                                                                                    |                                         | 0.00.007676                                                                                                    |                                                                                                  |                                                                                                    |                                                                                                    |
|                                                                                                    | Included Automation                                                                                                    |                                                                                                    |                                         | the state of the second second s                                                                                                    |                                                                                                  |                                                                                                    |                                                                                                    |
|                                                                                                    | tota fan dan a                                                                                                    | 1                                                                                                    | and the law is new 1 and                | the state water water and                                                                                                    | starts statute start                                                                             |                                                                                                    |                                                                                                    |
|                                                                                                    | An or other provided                                                                                                    | U                                                                                                    |                                         | topic in                                                                                                    | endine so                                                                                        |                                                                                                    |                                                                                                    |
|                                                                                                    | Figure 1 and a data                                                                                                    |                                                                                                    |                                         |                                                                                                    |                                                                                                  |                                                                                                    |                                                                                                    |
|                                                                                                    | Relation and Control of Control of Control o                                                                                                    |                                                                                                    |                                         |                                                                                                    |                                                                                                  |                                                                                                    |                                                                                                    |
|                                                                                                    | Lot In start                                                                                                    |                                                                                                    |                                         |                                                                                                    |                                                                                                  |                                                                                                    |                                                                                                    |
|                                                                                                    | And the local distance of the local distance of the local distance                                                                                                    |                                                                                                    |                                         |                                                                                                    |                                                                                                  |                                                                                                    |                                                                                                    |
|                                                                                                    | Longiturio Constant<br>Longiturio Constantinatione                                                                                                    |                                                                                                    |                                         |                                                                                                    |                                                                                                  |                                                                                                    |                                                                                                    |
|                                                                                                    | builded at families                                                                                                    |                                                                                                    |                                         |                                                                                                    |                                                                                                  |                                                                                                    |                                                                                                    |
|                                                                                                    | CALC: N                                                                                                    |                                                                                                    |                                         |                                                                                                    |                                                                                                  |                                                                                                    |                                                                                                    |
|                                                                                                    | Information Annu Table                                                                                                    |                                                                                                    |                                         |                                                                                                    |                                                                                                  |                                                                                                    |                                                                                                    |
|                                                                                                    | Letter                                                                                                    |                                                                                                    |                                         |                                                                                                    |                                                                                                  |                                                                                                    |                                                                                                    |
|                                                                                                    |                                                                                                    |                                                                                                    |                                         |                                                                                                    |                                                                                                  |                                                                                                    |                                                                                                    |
|                                                                                                    |                                                                                                    |                                                                                                    |                                         |                                                                                                    |                                                                                                  |                                                                                                    |                                                                                                    |
|                                                                                                    |                                                                                                    |                                                                                                    |                                         |                                                                                                    |                                                                                                  |                                                                                                    |                                                                                                    |
|                                                                                                    |                                                                                                    |                                                                                                    |                                         |                                                                                                    |                                                                                                  |                                                                                                    |                                                                                                    |
|                                                                                                    |                                                                                                    |                                                                                                    |                                         |                                                                                                    |                                                                                                  |                                                                                                    |                                                                                                    |
|                                                                                                    |                                                                                                    | 1                                                                                                    |                                         |                                                                                                    |                                                                                                  |                                                                                                    |                                                                                                    |
|                                                                                                    |                                                                                                    |                                                                                                    |                                         |                                                                                                    |                                                                                                  |                                                                                                    |                                                                                                    |
|                                                                                                    |                                                                                                    |                                                                                                    |                                         |                                                                                                    | Contraction of the local data                                                                    | arrising the                                                                                                    | 14 M                                                                                                    |
|                                                                                                    |                                                                                                    |                                                                                                    |                                         |                                                                                                    |                                                                                                  |                                                                                                    |                                                                                                    |
|                                                                                                    | College and the second                                                                                                    | 10 million 10                                                                                                    |                                         |                                                                                                    | 10100                                                                                            |                                                                                                    |                                                                                                    |
|                                                                                                    | faulte                                                                                                    | term 1                                                                                                    | 1                                       |                                                                                                    | 3+0-                                                                                             | -                                                                                                    | Ment - Sea                                                                                                    |
| ALBON     The first definition of the first definition of the first definiti                                                                                                    |                                                                                                    |                                                                                                    | Indexes from                            | of property designed                                                                                                    | -                                                                                                |                                                                                                    | Oter                                                                                                    |
|                                                                                                    | TURICH .                                                                                                    |                                                                                                    |                                         | And Annual Control of the Control of the Control of |                                                                                                  |                                                                                                    | 140                                                                                                    |
|                                                                                                    | A staff                                                                                                    | Transmission of                                                                                                    | -                                       |                                                                                                    |                                                                                                  |                                                                                                    |                                                                                                    |
|                                                                                                    | Includes period office                                                                                                    | >                                                                                                    | 2 2                                     | 2                                                                                                    |                                                                                                  |                                                                                                    |                                                                                                    |
|                                                                                                    | Talence, Tales (Salts Salts                                                                                                    | Octor untrase 1                                                                                                    | office appropriate the state            | art Colonation                                                                                                    |                                                                                                  |                                                                                                    |                                                                                                    |
|                                                                                                    | And the second                                                                                                    | 1000 Bill 21.21                                                                                                    | ene .                                   | - / 6                                                                                                    |                                                                                                  |                                                                                                    |                                                                                                    |
|                                                                                                    | New York Works                                                                                                    | and the second second s |                                         |                                                                                                    |                                                                                                  |                                                                                                    |                                                                                                    |
|                                                                                                    |                                                                                                    | in sec.                                                                                                    |                                         |                                                                                                    | 9                                                                                                |                                                                                                    |                                                                                                    |
|                                                                                                    | taing .                                                                                                    |                                                                                                    |                                         |                                                                                                    | 9                                                                                                |                                                                                                    |                                                                                                    |
|                                                                                                    | taring<br>and the second                                                                                                    |                                                                                                    |                                         | (-                                                                                                    | 9                                                                                                |                                                                                                    |                                                                                                    |
|                                                                                                    | Annu<br>Sanati<br>Sanati<br>Sanati<br>Sanati<br>Sanati<br>Sanati<br>Sanati<br>Sanati                                                                                                    |                                                                                                    | 2 ****                                  | Tere for takener                                                                                                    | less.                                                                                            | last.                                                                                                    | _                                                                                                    |
|                                                                                                    | Annual<br>Statestic<br>Sectors<br>Sectors<br>Secto |                                                                                                    | 3                                       | The Research                                                                                                    | 9<br>1746                                                                                        | -                                                                                                    | _                                                                                                    |
|                                                                                                    | Andre<br>second<br>secondaria<br>secondaria<br>distanti de la distanti<br>distante de la distanti<br>cale de confectione<br>confection de la distanti<br>de la distanti<br>de la                                                                                                    |                                                                                                    | 3                                       | Tere for takener                                                                                                    | irus .                                                                                           | lan .                                                                                                    |                                                                                                    |
|                                                                                                    | Anite<br>second<br>second<br>provide the annula<br>provide the annula<br>provide the annula<br>density of annula<br>density of annula<br>densit                                                                                                    |                                                                                                    | 3                                       | Ten lo casare                                                                                                    | 9<br>9-00                                                                                        | -                                                                                                    |                                                                                                    |
|                                                                                                    | Anim<br>animation<br>animation<br>anima                                                                                                    |                                                                                                    | 3                                       | Ten for datage                                                                                                    | <b>P</b> at                                                                                      | -                                                                                                    |                                                                                                    |
|                                                                                                    | Aurig<br>and another<br>solar her also denotes<br>and address of a denotes<br>and address of a denotes<br>and address of a denote<br>and address of a denotes<br>address of a denotes<br>address                                                                                                    |                                                                                                    | 3                                       | Ten for dataset                                                                                                    | <b>y</b> at                                                                                      | ion.                                                                                                    |                                                                                                    |
|                                                                                                    | 4.00%<br>bandhari<br>1.00 and anothe<br>another and another<br>another another<br>another another<br>another another<br>another<br>ano                |                                                                                                    | 3                                       | Ter la seren                                                                                                    | <b>9</b><br>Vrat                                                                                 | les.                                                                                                    |                                                                                                    |
|                                                                                                    | 4 Anima<br>Research<br>Victo Res descrito<br>anticidadore de prince anima<br>anticidadore de prince anima<br>control de la control<br>control de la control<br>anticidade de la control<br>anticidade de la control<br>ant                                                                                                    |                                                                                                    | 3                                       | Ten frederate                                                                                                    | <b>9</b>                                                                                         | -                                                                                                    |                                                                                                    |
|                                                                                                    | Aurig<br>Sala Baselin<br>Sala Baselin<br>Sala Baselin<br>Sala Auridia<br>Course at season<br>Course at season<br>Course at season<br>Sala Sala Sala Sala<br>Sala Sala Sala Sala<br>Sala Sala Sala Sala Sala<br>Sala Sala Sala Sala Sala Sala<br>Sala Sala Sala Sala Sala Sala<br>Sala Sala Sala Sala Sala Sala Sala<br>Sala Sala Sala Sala Sala Sala Sala<br>Sala Sala Sala Sala Sala Sala Sala Sala                                                                                                    |                                                                                                    | 3                                       | Text for some                                                                                                    | <b>9</b><br>1745                                                                                 | -                                                                                                    |                                                                                                    |
|                                                                                                    | Anna Anna Anna Anna Anna Anna Anna Anna                                                                                                    |                                                                                                    | 3                                       |                                                                                                    | 9                                                                                                | -                                                                                                    |                                                                                                    |
|                                                                                                    | Autor<br>sensetti<br>schiller and<br>schiller and                                                                                                    |                                                                                                    | 3                                       |                                                                                                    | <b>9</b>                                                                                         | -                                                                                                    |                                                                                                    |
|                                                                                                    | Autor<br>schlander<br>schlander<br>schl                                                                                                    |                                                                                                    | 3                                       | The first design                                                                                                    | <b>9</b><br>                                                                                     | -                                                                                                    |                                                                                                    |
|                                                                                                    | Autor<br>Bergeh<br>Listehan<br>Listehan<br>Astalatur (a. Johnste<br>Astalatur (a. Johnste<br>Calle (a. Santa<br>Calle) (a. Santa<br>Calle) (a. Santa                                                                                                    |                                                                                                    | 3                                       |                                                                                                    | <b>y</b>                                                                                         | -                                                                                                    |                                                                                                    |
|                                                                                                    | Autor<br>Berlin La sensiti<br>antidation<br>antidation<br>anti                                                                                                    |                                                                                                    | 3                                       |                                                                                                    | <b>y</b>                                                                                         | -                                                                                                    | 0.00                                                                                                    |
|                                                                                                    |                                                                                                    |                                                                                                    | 3                                       |                                                                                                    |                                                                                                  |                                                                                                    | -                                                                                                    |
|                                                                                                    |                                                                                                    |                                                                                                    |                                         | Yes a start                                                                                                    | 2<br>2<br>2<br>3<br>2<br>3<br>2<br>3<br>2<br>3<br>2<br>2<br>3<br>2<br>2<br>2<br>2<br>2<br>2<br>2 |                                                                                                    | 0.00                                                                                                    |
| Image: state of the state of the state o                                                                                                    |                                                                                                    |                                                                                                    | 3                                       | Te lo date                                                                                                    | ина<br>(д. 1.09<br>5-0.                                                                          |                                                                                                    | Quine<br>Contra<br>North Contra                                                                                                    |
| Ale al al al al al al al al al al al al al                                                                                                    |                                                                                                    |                                                                                                    |                                         |                                                                                                    |                                                                                                  |                                                                                                    | Cases<br>Constant<br>Segment from                                                                                                    |
|                                                                                                    |                                                                                                    |                                                                                                    | Barter Tar                              | The binary of the second second                                                                                                    | inst<br>Rajora<br>Rajora<br>Store                                                                |                                                                                                    | Cana<br>Cana<br>Start - No<br>Start - Start<br>Start - Start                                                                                                    |
| Note         Note         Note <th< td=""><td></td><td></td><td></td><td></td><td>2</td><td></td><td>Cara<br/>L - A<br/>Mari</td></th<>                                                                                                    |                                                                                                    |                                                                                                    |                                         |                                                                                                    | 2                                                                                                |                                                                                                    | Cara<br>L - A<br>Mari                                                                                                    |
| Normality         Normality         Normality           Normality         Normality         Normality         Normality           Normality         Normality         Normality         Normality         Normality           Normality         Normality         Normality         Normality         Normality         Normality           Normality         Normality         Normality         Normality         Normality         Normality         Normality           Normality         Normality </td <td></td> <td></td> <td></td> <td></td> <td>Verse<br/>Harris A.</td> <td></td> <td>Cara<br/>C No<br/>Nover - Tax</td>                                                                                                    |                                                                                                    |                                                                                                    |                                         |                                                                                                    | Verse<br>Harris A.                                                                               |                                                                                                    | Cara<br>C No<br>Nover - Tax                                                                                                    |
| Image: Control (Control (Contro)(Control (Control (Control (Control (Control (Control (Control (C                                                                                                    |                                                                                                    |                                                                                                    |                                         |                                                                                                    | 2 2 2 2 2 2 2 2 2 2 2 2 2 2 2 2 2 2 2                                                            |                                                                                                    | Cana<br>Second<br>Spannis Tata<br>San                                                                                                    |
| Image: Note of the state of the state of the st                                                                                                    |                                                                                                    |                                                                                                    |                                         |                                                                                                    | 2 mm<br>2 mm<br>2 mm<br>5 mm<br>5 mm<br>5 mm<br>5 mm<br>5 mm                                     |                                                                                                    | Sant<br>Sant<br>Sant<br>Sant                                                                                                    |
| Image: second second                                                                                                    |                                                                                                    |                                                                                                    |                                         |                                                                                                    | 2000<br>2000<br>2000<br>2000<br>2000<br>2000<br>2000                                             |                                                                                                    | Case<br>Solution<br>Spannis Tata<br>International                                                                                                    |
| Image: Section of the section of the sectio                                                                                                    | tore<br>tore<br>tore                                                                                        |                                                                                                    |                                         |                                                                                                    | 2 mm                                                                                             | 1<br>1<br>1<br>1<br>1<br>1<br>1<br>1<br>1<br>1<br>1<br>1<br>1<br>1<br>1<br>1<br>1<br>1<br>1                                                                                                    | Class<br>C - A<br>Norme - Nor<br>Maria                                                                                                    |
| Interface         Interface         Noncentre         0.0         0.0         0.0         0.0         0.0         0.0         0.0         0.0         0.0         0.0         0.0         0.0         0.0         0.0         0.0         0.0         0.0         0.0         0.0         0.0         0.0         0.0         0.0         0.0         0.0         0.0         0.0         0.0         0.0         0.0         0.0         0.0         0.0         0.0         0.0         0.0         0.0         0.0         0.0         0.0         0.0         0.0         0.0         0.0         0.0         0.0         0.0         0.0         0.0         0.0         0.0         0.0         0.0         0.0         0.0         0.0         0.0         0.0         0.0         0.0         0.0         0.0         0.0         0.0         0.0         0.0         0.0         0.0         0.0         0.0         0.0         0.0         0.0         0.0         0.0         0.0         0.0         0.0         0.0         0.0         0.0         0.0         0.0         0.0         0.0         0.0         0.0         0.0         0.0         0.0         0.0         0.0         0.0                                                                                                    |                                                                                                    |                                                                                                    |                                         |                                                                                                    | Veres<br>(2) (2) (2) (2) (2) (2) (2) (2) (2) (2)                                                 |                                                                                                    | Case<br>1 N<br>Nover - No<br>Marcine<br>1                                                                                                    |
| Image: 1         1         1         1         1         1         1         1         1         1         1         1         1         1         1         1         1         1         1         1         1         1         1         1         1         1         1         1         1         1         1         1         1         1         1         1         1         1         1         1         1         1         1         1         1         1         1         1         1         1         1         1         1         1         1         1         1         1         1         1         1         1         1         1         1         1         1         1         1         1         1         1         1         1         1         1         1         1         1         1         1         1         1         1         1         1         1         1         1         1         1         1         1         1         1         1         1         1         1         1         1         1         1         1         1         1         1<                                                                                                    |                                                                                                    |                                                                                                    |                                         |                                                                                                    |                                                                                                  |                                                                                                    | Case<br>Street Inter<br>New York                                                                                                    |
| Image         Image         Image <th< td=""><td></td><td></td><td></td><td></td><td></td><td></td><td>Case<br/>A - No<br/>Second Second<br/>Second<br/>Seco</td></th<> |                                                                                                    |                                                                                                    |                                         |                                                                                                    |                                                                                                  |                                                                                                    | Case<br>A - No<br>Second Second<br>Second<br>Seco |
| Image: State of the state of the state of the                                                                                                    |                                                                                                    |                                                                                                    |                                         |                                                                                                    |                                                                                                  | in in its second second                                                                                                    | Care<br>Server In<br>New York                                                                                                    |
| 1         The Audit         1.0         0.0         0.00776         Normal Nation           1         Nation         Nation         0.0         0.00786         Normal Nation           1         Nation         Nation         0.0         0.0         Normal Nation           1         Nation         Nation         0.0         0.0         Normal Nation           1         Nation         Nation         0.0         Nation         Nation           1         Nation         Nation         0.0         Nation         Nation           1         Nation         Nation         0.0         Nation         Nation           1         Nation         Nation         0.0         Nation         Nation           1         Nation         Nation         0.0         Nation         Nation           1         Nation         Nation         0.0         Nation         Nation           1         Nation         Nation         0.0         Nation         Nation                                                                                                    |                                                                                                    |                                                                                                    | And And And And And And And And And And |                                                                                                    |                                                                                                  |                                                                                                    | Class<br>2 10<br>New Mark                                                                                                    |
| Two         No         No                                                                                                    |                                                                                                    |                                                                                                    |                                         |                                                                                                    |                                                                                                  | 100<br>                                                                                                    | Class<br>Scritte<br>Sectors<br>Territors                                                                                                    |
| 1 1 1 1 1 1 1 1 1 1 1 1 1 1 1 1 1 1 1                                                                                                    |                                                                                                    |                                                                                                    |                                         |                                                                                                    |                                                                                                  |                                                                                                    |                                                                                                    |
|                                                                                                    |                                                                                                    |                                                                                                    |                                         |                                                                                                    |                                                                                                  | No                                                                                                    | Steel III                                                                                                    |
|                                                                                                    |                                                                                                    |                                                                                                    |                                         |                                                                                                    |                                                                                                  | in and in a second second seco                                                                                                    | Sector No.                                                                                                    |
|                                                                                                    |                                                                                                    |                                                                                                    |                                         |                                                                                                    |                                                                                                  | 1 MI<br>- 1 MI<br>- |                                                                                                    |
|                                                                                                    |                                                                                                    |                                                                                                    |                                         |                                                                                                    |                                                                                                  |                                                                                                    |                                                                                                    |

Salaire / Taux d'activité

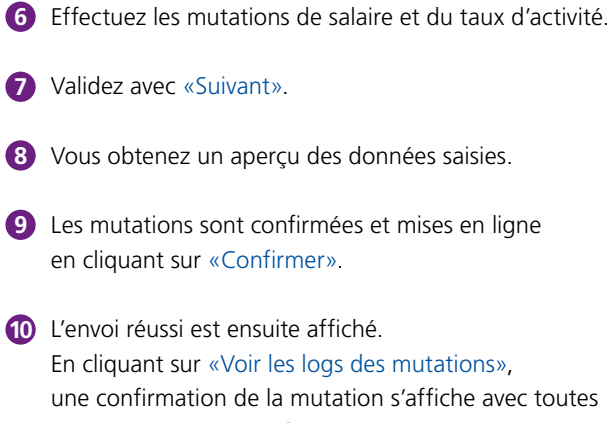

En cliquant sur «Voir les logs des mutations», une confirmation de la mutation s'affiche avec toutes les demandes de modification. Celle-ci peut être imprimée ou sauvegardée.

| Annua Contacting                                                                                                    | 111                                |                                                                                                    | A + D + T as I have been at                                                                                                    |
|----------------------------------------------------------------------------------------------------|------------------------------------|----------------------------------------------------------------------------------------------------|----------------------------------------------------------------------------------------------------|
|                                                                                                    |                                    | Including Concerning of the Include                                                                                                    |                                                                                                    |
| Trace.                                                                                                    |                                    | Read in Contractions - Access ( Acceleration of a<br>Describe adjusted)                                                                                                    |                                                                                                    |
| tion is sensited                                                                                                    | Address of the Participation       |                                                                                                    |                                                                                                    |
| active processes                                                                                                    | there almost adding                | Reprint Instant Connect                                                                                                    |                                                                                                    |
| Received and the                                                                                                    | No. No.                            | Name di Campinone Malaire ministra di Ameri<br>Statetti di                                                                                                    | datable Researching Researcher de                                                                                                    |
| Part of the state                                                                                                    | Nata Ana                           | Bandhara II. Brittan and                                                                                                    | KINON DR                                                                                                    |
| taing .                                                                                                    | nata Mara                          | Building at strength and                                                                                                    |                                                                                                    |
| Lan In Areas<br>artification                                                                                                    |                                    |                                                                                                    | $\wedge$                                                                                                    |
| Compression of Contract of Contract of Con |                                    |                                                                                                    |                                                                                                    |
| And the property of                                                                                                    |                                    |                                                                                                    | 6                                                                                                    |
| Serie C                                                                                                    |                                    |                                                                                                    |                                                                                                    |
| Mondate particular ( 1914)                                                                                                    |                                    |                                                                                                    |                                                                                                    |
|                                                                                                    |                                    |                                                                                                    |                                                                                                    |
|                                                                                                    |                                    |                                                                                                    |                                                                                                    |
|                                                                                                    |                                    |                                                                                                    | •                                                                                                    |
|                                                                                                    |                                    |                                                                                                    | (7)                                                                                                    |
|                                                                                                    |                                    |                                                                                                    |                                                                                                    |
|                                                                                                    |                                    |                                                                                                    | CENERAL CO.                                                                                                    |
|                                                                                                    |                                    |                                                                                                    |                                                                                                    |
|                                                                                                    |                                    |                                                                                                    | The second second second second second second second second second second second second second second second se                                                                                                    |
|                                                                                                    | Cardena a                          |                                                                                                    | The local diversion of the local diversion of the local diversion of                                                                                                    |
| Antika mant family                                                                                                    | tra t                              |                                                                                                    | 3-0-1 H - 10-1 H - 1                                                                                                    |
|                                                                                                    |                                    | Index for a supplicity of the last                                                                                                    | 04                                                                                                    |
| Tuesos"                                                                                                    |                                    | Res de l'addresses converte l'analisation en la<br>litera de l'addresses converte l'analisation prese                                                                                                    |                                                                                                    |
| And a set of a                                                                                                    | Address of features of the Address |                                                                                                    |                                                                                                    |
| decades personalities<br>works                                                                                                    | there are not                      | Corner Bridgest (Press)                                                                                                    |                                                                                                    |
| Neurofic admin                                                                                                    | 2003-013-01-010                    | Anticipation faire second lines                                                                                                    | dated months have been                                                                                                    |
| The residence of the                                                                                                    | erance has                         | Territoria antesa attesa                                                                                                    | tarantar em                                                                                                    |
| tains .                                                                                                    | Puter New                          | Designation of the local division of the local division of the loc |                                                                                                    |
| with the story is                                                                                                    | Articles .                         |                                                                                                    |                                                                                                    |
| Course And States                                                                                                    |                                    |                                                                                                    |                                                                                                    |
| Antonia antoniani<br>Accesso de factorio                                                                                                    |                                    |                                                                                                    | Ŏ                                                                                                    |
| Total Contract of Contract of  |                                    |                                                                                                    | -                                                                                                    |
| and the second second s |                                    |                                                                                                    |                                                                                                    |
| Secondary (selegies / price                                                                                                    |                                    |                                                                                                    |                                                                                                    |
| Elizabet periodes - anne<br>Elizabet                                                                                                    |                                    |                                                                                                    |                                                                                                    |
| Internation participants - participants<br>Tomore                                                                                                    |                                    |                                                                                                    |                                                                                                    |
| Internation participant / print<br>Torona                                                                                                    |                                    |                                                                                                    | -                                                                                                    |
| internation partagona / Who<br>Contant                                                                                                    |                                    |                                                                                                    | 9                                                                                                    |
| internet and general state                                                                                                    |                                    |                                                                                                    | 9                                                                                                    |
| However program ( ) and<br>( ) The                                                                                                    |                                    |                                                                                                    | 9                                                                                                    |
|                                                                                                    |                                    |                                                                                                    |                                                                                                    |
|                                                                                                    |                                    | -2020                                                                                                    | <b>9</b>                                                                                                    |
|                                                                                                    |                                    |                                                                                                    |                                                                                                    |
|                                                                                                    |                                    |                                                                                                    |                                                                                                    |
|                                                                                                    |                                    |                                                                                                    |                                                                                                    |
| Trend and a series and a series of the series of the serie |                                    | Section - Section - Sectio | ()<br>()<br>()<br>()<br>()<br>()<br>()<br>()<br>()<br>()<br>()<br>()<br>()<br>(                                                                                                    |
|                                                                                                    |                                    | Sector Incode and Sector Sector Secto |                                                                                                    |
|                                                                                                    |                                    |                                                                                                    |                                                                                                    |
|                                                                                                    |                                    |                                                                                                    | Canada<br>Canada<br>Ca |
|                                                                                                    |                                    | The State of State of |                                                                                                    |
|                                                                                                    |                                    |                                                                                                    |                                                                                                    |
|                                                                                                    |                                    |                                                                                                    |                                                                                                    |
|                                                                                                    |                                    |                                                                                                    |                                                                                                    |
|                                                                                                    |                                    |                                                                                                    |                                                                                                    |
|                                                                                                    |                                    |                                                                                                    |                                                                                                    |
|                                                                                                    |                                    |                                                                                                    |                                                                                                    |
|                                                                                                    |                                    |                                                                                                    | O<br>Conserve<br>Conserve<br>C                                                                                                    |
|                                                                                                    |                                    | The second second secon |                                                                                                    |
|                                                                                                    |                                    |                                                                                                    |                                                                                                    |
|                                                                                                    |                                    |                                                                                                    |                                                                                                    |
|                                                                                                    |                                    |                                                                                                    |                                                                                                    |

#### Nouvelle entrée

- 1 Cliquez sur «Nouvelle entrée».
- 2 Remplissez les champs du masque de saisie données personnelles et adresse.
- 3 Cliquez sur «Suivant».
- 4 Remplissez les champs du masque de saisie données d'assuré et adresse.
- **5** Cliquez sur «Suivant».

|                                                                                                    |                                                                                                    | Rain Room                                                                                                    |
|----------------------------------------------------------------------------------------------------|----------------------------------------------------------------------------------------------------|----------------------------------------------------------------------------------------------------|
| a farmer an annual                                                                                                    |                                                                                                    | A - D - Take Service Service                                                                                                    |
| 9                                                                                                    | A same the second second                                                                                                    | 1000                                                                                                    |
| 10.0                                                                                                    | Death telepho                                                                                                    |                                                                                                    |
| Andread and and and and and and and and and a                                                                                                    |                                                                                                    |                                                                                                    |
| totta<br>Talene, Taor shattedat                                                                                                    | Enclosed on a state of the called of the called of the cal | Central states                                                                                                    |
| Moduline -                                                                                                    |                                                                                                    |                                                                                                    |
| Read and a second second secon                                                                                                    |                                                                                                    |                                                                                                    |
| Contraction of the local division of the local division of the loc                                                                                                    |                                                                                                    |                                                                                                    |
| antifation and an and a                                                                                                    |                                                                                                    |                                                                                                    |
| Table for contributions                                                                                                    |                                                                                                    |                                                                                                    |
| Barnalus de Tarranel                                                                                                    |                                                                                                    |                                                                                                    |
| Maria Salah                                                                                                    |                                                                                                    |                                                                                                    |
| treat                                                                                                    |                                                                                                    |                                                                                                    |
|                                                                                                    |                                                                                                    |                                                                                                    |
|                                                                                                    |                                                                                                    |                                                                                                    |
|                                                                                                    |                                                                                                    |                                                                                                    |
|                                                                                                    |                                                                                                    |                                                                                                    |
|                                                                                                    |                                                                                                    |                                                                                                    |
|                                                                                                    |                                                                                                    |                                                                                                    |
|                                                                                                    |                                                                                                    | Catagorite Fa- 3.                                                                                                    |
| CONTRACTOR OFFICE                                                                                                    | and and its from the diverse                                                                                                    |                                                                                                    |
| the life of the local division of the local division of the local                                                                                                    | trac 1                                                                                                    | A BOAL PROPERTY.                                                                                                    |
| toola announce                                                                                                    |                                                                                                    | A - C - Carr Mary Samer Samer                                                                                                    |
| Junco'                                                                                                    | And a state of the state of the | liter<br>Terr                                                                                                    |
| 11.0                                                                                                    | Southistetic                                                                                                    |                                                                                                    |
| Activation of the state of the state of the                                                                                                    |                                                                                                    |                                                                                                    |
| toris<br>Salaria: Nan-Auto-Au                                                                                                    | Instruments for the fight and fighter for the                                                                                                    |                                                                                                    |
| teacher -                                                                                                    | hotes.                                                                                                    |                                                                                                    |
| ten anno phi                                                                                                    | In Head IS                                                                                                    |                                                                                                    |
| the property of the property of                                                                                                    | Frank Max                                                                                                    |                                                                                                    |
| And all the part of the part of the part o                                                                                                    |                                                                                                    |                                                                                                    |
| unio des contributions<br>units des processos                                                                                                    | Read internet interes                                                                                                    |                                                                                                    |
| Remains in Securit                                                                                                    | Lange de Calculation de                                                                                                    |                                                                                                    |
| Dates<br>promition<br>billion and passed ( in the                                                                                                    | and a second second sec |                                                                                                    |
| tunar                                                                                                    | Page Records                                                                                                    |                                                                                                    |
|                                                                                                    | Manue                                                                                                    |                                                                                                    |
|                                                                                                    | Real for Sec. 48.                                                                                                    |                                                                                                    |
|                                                                                                    | Louis .                                                                                                    |                                                                                                    |
|                                                                                                    | Past could define a second to                                                                                                    | - <b>-</b>                                                                                                    |
|                                                                                                    |                                                                                                    |                                                                                                    |
|                                                                                                    | E                                                                                                    |                                                                                                    |
| -                                                                                                    |                                                                                                    | Conception 12 N                                                                                                    |
| A REAL PROPERTY.                                                                                                    | and anothing they have different                                                                                                    | 11000                                                                                                    |
| the material start from a                                                                                                    | ton 1                                                                                                    |                                                                                                    |
| Contra de regione                                                                                                    |                                                                                                    | The second second secon |
| THREE .                                                                                                    | Res of Collimation in the American Strength of Collimation (Section 2014)                                                                                                    | -                                                                                                    |
|                                                                                                    | community of the second second s                                                                                                    |                                                                                                    |
| 1.07                                                                                                    | Manufa calent                                                                                                    |                                                                                                    |
| Annal<br>Reference and annal annal                                                                                                    | 2 2 2 2 2 2                                                                                                    |                                                                                                    |
| Cold<br>School and School and School                                                                                                    | Number                                                                                                    |                                                                                                    |
| Accel<br>In the section<br>In the section of<br>the test of the section<br>Interferences<br>Interferences                                                                                                    |                                                                                                    |                                                                                                    |
| Nord<br>Science is mobile<br>for the provide deal<br>bases "are dealeds<br>the science"<br>Nord that<br>Nord that                                                                                                    |                                                                                                    |                                                                                                    |
| Kund<br>Kong Kanakan<br>Kong Kanakan<br>Kanakan<br>Kanakan | Manager and the second second  |                                                                                                    |
| Anal<br>Markov in production<br>Princip provided<br>State<br>State of the Control of<br>State of the Control<br>State of the Control<br>State of the Control<br>State of the Control<br>State of the Control<br>State of the Control of State<br>State of the Control of State<br>State of the Control of State<br>State of the Control of State<br>State of the Control of State<br>State of State of State<br>State of State of State of State<br>State of State of State of State<br>State of State of State of State<br>State of State of State of State<br>State of State of State of State of State<br>State of State of State of State of State<br>State of State of State of State of State<br>State of State of State of State of State<br>State of State of State of State of State of State<br>State of State of State of State of State of State<br>State of State of State of State of State of State<br>State of State of State of State of State of State of State<br>State of State of State                                                                                                    |                                                                                                    |                                                                                                    |
| Anal<br>Sector & productor<br>To charac provided<br>the sector of the sector<br>Based and the Sector<br>Based and the Sector<br>Based and the Sector<br>Based and the sector<br>Based and the sector<br>Sector Based and the sector<br>sector sector sector<br>sector sector<br>sector sector sector<br>sector sector<br>sector sector<br>sector sector<br>sector sector<br>sector sector<br>sector sector<br>sector sector<br>sector sector<br>sector sector<br>sector sector<br>sector sector<br>sector sector<br>sector sector<br>sector sector<br>sector sector<br>sector<br>sector sector<br>sector<br>sector sector<br>sector<br>sector sector<br>sector<br>sect                                                                                                    |                                                                                                    |                                                                                                    |
| Audit State of the sector of the sector of t                                                                                                    |                                                                                                    |                                                                                                    |
| A Gold<br>These is A contemporate<br>to the second second second<br>to the second second second<br>to the second second second<br>to the second second s                                                                                                    |                                                                                                    |                                                                                                    |
| Curil<br>Second Second Se                                                                                                    |                                                                                                    |                                                                                                    |
| Sold<br>Table is color<br>on provide the solution<br>of the solution of the<br>solution of the solution<br>solution of the solution<br>of the solution of the<br>solution of the solution<br>of the solution of the<br>solution of the solution<br>of the solution of the<br>solution of the solution<br>of the solution of the solution<br>of the solution of the solution<br>of the solution of the solution<br>of the solution of the solution<br>of the solution of the solution<br>of the solution of the solution<br>of the solution of the solution<br>of the solution of the solution<br>of the solution of the solution<br>of the solution of the solution<br>of the solution of the solution<br>of the solution of the solution of the solution<br>of the solution of the solution of the solution<br>of the solution of the solution of the solution<br>of the solution of the solution of the solution<br>of the solution of the solution of the solution<br>of the solution of the solution of the solution<br>of the solution of the solution of the solution of the solution<br>of the solution of the solution of the solution of the solution<br>of the solution of the solution of the so                                                                                                    |                                                                                                    |                                                                                                    |
| Sold<br>Table II (Sold Sold Sold Sold Sold Sold Sold Sold                                                                                                    |                                                                                                    |                                                                                                    |
| A GOAT<br>The R C And And A C A C A C A C A C A C A C A C A C A                                                                                                    |                                                                                                    | G                                                                                                    |
| AGA<br>Teles a color<br>teles a color<br>t                                                                                                    |                                                                                                    | 9                                                                                                    |

#### Nouvelle entrée

- 6 Remplissez les champs du masque de saisie **plan de prévoyance**.
- 7 Cliquez sur «Suivant».
- 8 Pour contrôler, vos saisies s'affichent à nouveau.
   Il est possible de faire défiler le contenu de la fenêtre.
- 9 En cliquant sur «Confirmer» la nouvelle entrée est confirmées et mise en ligne.
- L'envoi réussi est ensuite affiché.
   En cliquant sur «Voir les logs des mutations», une confirmation de la mutation s'affiche avec toutes les demandes de modification. Celle-ci peut être imprimée ou sauvegardée.

|                                                                                                    | fantes @++np.tep                                                                                                    | 1                                                                                                    |                                         | 1-0-               | Taken Service Stations 1                                                                                                    |
|----------------------------------------------------------------------------------------------------|----------------------------------------------------------------------------------------------------|----------------------------------------------------------------------------------------------------|-----------------------------------------|--------------------|----------------------------------------------------------------------------------------------------|
|                                                                                                    | O DANCH                                                                                                    |                                                                                                    | And Alling Street of Street             | in myster          |                                                                                                    |
|                                                                                                    | tind and a second second second second second second second second second second second second second second se                                                                                                    | Name and Address                                                                                                    |                                         |                    |                                                                                                    |
|                                                                                                    | In other person dest<br>north                                                                                                    | terrent ersentet in                                                                                                    | Part and the strength inter-            | out informer       |                                                                                                    |
|                                                                                                    | Salaria Tana disebutis<br>Reconstruction                                                                                                    | and the second                                                                                                    |                                         |                    |                                                                                                    |
|                                                                                                    | -                                                                                                    | Date & Construction of Con-                                                                                                    | and a local distance of                 | $\leftarrow 6$     |                                                                                                    |
|                                                                                                    | ter anno 191                                                                                                    | instantion for                                                                                                    | Alleteingan 18                          | × 🔍                |                                                                                                    |
|                                                                                                    | to provide the                                                                                                    | Paragements In                                                                                                    | reta 20214                              |                    |                                                                                                    |
|                                                                                                    | Late by another and                                                                                                    | 1                                                                                                    |                                         |                    |                                                                                                    |
|                                                                                                    | Attackation in pairmanne                                                                                                    |                                                                                                    |                                         |                    |                                                                                                    |
|                                                                                                    | path for contributors                                                                                                    |                                                                                                    |                                         |                    |                                                                                                    |
|                                                                                                    | prosess in famous                                                                                                    |                                                                                                    |                                         |                    |                                                                                                    |
|                                                                                                    | 886                                                                                                    |                                                                                                    |                                         |                    |                                                                                                    |
|                                                                                                    | Ministration participants / 10/10                                                                                                    |                                                                                                    |                                         |                    |                                                                                                    |
|                                                                                                    |                                                                                                    | 1                                                                                                    |                                         |                    |                                                                                                    |
|                                                                                                    |                                                                                                    |                                                                                                    |                                         |                    |                                                                                                    |
|                                                                                                    |                                                                                                    |                                                                                                    |                                         |                    |                                                                                                    |
|                                                                                                    |                                                                                                    |                                                                                                    |                                         |                    |                                                                                                    |
|                                                                                                    |                                                                                                    |                                                                                                    |                                         |                    | <b>7</b>                                                                                                    |
|                                                                                                    |                                                                                                    |                                                                                                    |                                         |                    |                                                                                                    |
|                                                                                                    |                                                                                                    |                                                                                                    |                                         |                    | (There is a second second second second second second second second second second second second second second s                                                                                                    |
|                                                                                                    |                                                                                                    | L                                                                                                    |                                         |                    | LL Dashell D                                                                                                    |
|                                                                                                    | -                                                                                                    |                                                                                                    |                                         | COLUMN STATES      | and and and and and and and and and and                                                                                                    |
|                                                                                                    |                                                                                                    |                                                                                                    |                                         |                    |                                                                                                    |
|                                                                                                    | a in the second second                                                                                                    |                                                                                                    |                                         | TAIN-P.            |                                                                                                    |
|                                                                                                    | on making start from                                                                                                    |                                                                                                    |                                         |                    |                                                                                                    |
|                                                                                                    | factor and the second                                                                                                    |                                                                                                    |                                         | 4-0-               | ter i Ser i Branzi i                                                                                                    |
|                                                                                                    |                                                                                                    |                                                                                                    | Intelline International Property in the | ar munito          |                                                                                                    |
|                                                                                                    | a control of the control of the cont |                                                                                                    | incita interior                         | and share the      |                                                                                                    |
|                                                                                                    | ALC: NOT                                                                                                    | Manager and Party                                                                                                    |                                         |                    |                                                                                                    |
|                                                                                                    | Actuality personality                                                                                                    |                                                                                                    | > > >                                   |                    |                                                                                                    |
|                                                                                                    | Salaria; Taor Judichi                                                                                                    | All real property in                                                                                                    | and that for a product manual           |                    |                                                                                                    |
|                                                                                                    | instation of the                                                                                                    | instruction in                                                                                                    |                                         |                    |                                                                                                    |
|                                                                                                    | New York Works                                                                                                    |                                                                                                    |                                         |                    |                                                                                                    |
|                                                                                                    | tains .                                                                                                    | -                                                                                                    |                                         |                    |                                                                                                    |
|                                                                                                    | parts for second                                                                                                    | Tes di centere i                                                                                                    |                                         |                    |                                                                                                    |
|                                                                                                    | statute in principles                                                                                                    | 10.4                                                                                                    |                                         | 8                  |                                                                                                    |
|                                                                                                    | cale be contlictore                                                                                                    | ing out                                                                                                    |                                         |                    |                                                                                                    |
|                                                                                                    | ecosisi ik faiturii                                                                                                    | and the sprage                                                                                                    |                                         |                    |                                                                                                    |
|                                                                                                    | Tota .                                                                                                    | -                                                                                                    |                                         |                    |                                                                                                    |
|                                                                                                    | Monaton performent / Spine                                                                                                    | or out                                                                                                    |                                         |                    |                                                                                                    |
|                                                                                                    | 11164                                                                                                    |                                                                                                    |                                         |                    |                                                                                                    |
|                                                                                                    |                                                                                                    | Name and Address of the Owner of Street of Street of Str |                                         |                    |                                                                                                    |
|                                                                                                    |                                                                                                    | 101                                                                                                    |                                         |                    |                                                                                                    |
|                                                                                                    |                                                                                                    | 10040                                                                                                    |                                         |                    | -                                                                                                    |
|                                                                                                    |                                                                                                    | Cart .                                                                                                    |                                         |                    |                                                                                                    |
|                                                                                                    |                                                                                                    | and a                                                                                                    |                                         |                    |                                                                                                    |
|                                                                                                    |                                                                                                    |                                                                                                    |                                         |                    |                                                                                                    |
|                                                                                                    |                                                                                                    | L                                                                                                    |                                         |                    | (a. Nuclearing)                                                                                                    |
|                                                                                                    |                                                                                                    |                                                                                                    |                                         | Contract of Street | and a local diversion of the local diversion of the local diversion |
|                                                                                                    |                                                                                                    |                                                                                                    |                                         |                    |                                                                                                    |
|                                                                                                    | Contraction of Contract                                                                                                    | State of the local division of the local division of the local div | No                                      | TAULT R            |                                                                                                    |
|                                                                                                    | on Manhola Anda Sanda                                                                                                    |                                                                                                    |                                         |                    |                                                                                                    |
|                                                                                                    | factor grouping                                                                                                    |                                                                                                    |                                         | 5.01               | - Mill March Strategy                                                                                                    |
| Carter Constraints of Constraints of Constrain                                                                                                    | 9                                                                                                    |                                                                                                    | Indian Concession of the                | Al reside          |                                                                                                    |
|                                                                                                    | 1080.9                                                                                                    |                                                                                                    | Read of Antiparties Terroris Country    | entropy 40         |                                                                                                    |
|                                                                                                    | 11.0                                                                                                    | Marrie and                                                                                                    |                                         |                    |                                                                                                    |
|                                                                                                    | Includes president                                                                                                    | >                                                                                                    | 2 2 2                                   | 2                  |                                                                                                    |
|                                                                                                    | Mark, Tao Collida                                                                                                    | Condectorial in                                                                                                    | color proof. Her highligance became     | er naftsarla       |                                                                                                    |
|                                                                                                    | and an other states                                                                                                    |                                                                                                    |                                         |                    |                                                                                                    |
|                                                                                                    | The conditions<br>for all of the                                                                                                    | Contraction in the second                                                                                                    | s.]                                     |                    |                                                                                                    |
|                                                                                                    | tala                                                                                                    | $\wedge$                                                                                                    |                                         |                    |                                                                                                    |
|                                                                                                    | Late he assure                                                                                                    |                                                                                                    |                                         |                    |                                                                                                    |
| Long to statisfy<br>the and a statistic<br>the statistic<br>the statistic                                                                                                    | attention an annual state                                                                                                    |                                                                                                    |                                         |                    |                                                                                                    |
| Tables Street<br>Table Street<br>Data<br>Street<br>Street<br>Str | THE DE LOCATION                                                                                                    | <b>W</b>                                                                                                    |                                         |                    |                                                                                                    |
| In the second second se                                                                                                    | Doctorios de Canação                                                                                                    |                                                                                                    |                                         |                    |                                                                                                    |
| Monte angel (m. 1996)<br>Ideal                                                                                                    | inter .                                                                                                    |                                                                                                    |                                         |                    |                                                                                                    |
|                                                                                                    | Strenden of the second                                                                                                    |                                                                                                    |                                         |                    |                                                                                                    |
|                                                                                                    |                                                                                                    |                                                                                                    |                                         |                    |                                                                                                    |
|                                                                                                    |                                                                                                    |                                                                                                    |                                         |                    |                                                                                                    |
|                                                                                                    |                                                                                                    |                                                                                                    |                                         |                    |                                                                                                    |
|                                                                                                    |                                                                                                    |                                                                                                    |                                         |                    |                                                                                                    |
|                                                                                                    |                                                                                                    |                                                                                                    |                                         |                    |                                                                                                    |
|                                                                                                    |                                                                                                    |                                                                                                    |                                         |                    |                                                                                                    |
|                                                                                                    |                                                                                                    |                                                                                                    |                                         |                    |                                                                                                    |
|                                                                                                    |                                                                                                    |                                                                                                    |                                         |                    |                                                                                                    |

#### **Simulations**

Vous avez ici la possibilité d'effectuer des simulations pour des assurés comme «Mise à la retraite», «Retrait EPL» et «Rachat».

La marche à suivre est montrée à l'aide d'un exemple de rachat.

#### Rachat

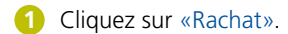

- Indiquez «Nom» et «Prénom» (ou une partie).
   La recherche à l'aide de caractères de substitution (\* et %) est autorisée.
- 3 Cliquez sur «Chercher».
- 4 Dans l'aperçu des résultats, cliquez sur la personne recherchée.
- 5 Confirmez avec «Suivant».

|                                                                                                    | and and a second second second second second second second second second second second second second second se                                                                                                    | No. of Concession, Name                                                                                                    |
|----------------------------------------------------------------------------------------------------|----------------------------------------------------------------------------------------------------|----------------------------------------------------------------------------------------------------|
| and the state of the state of t                                                                                                    | The I                                                                                                    | And the second second                                                                                                    |
|                                                                                                    | And show the state of the state of the state                                                                                                    | 141                                                                                                    |
| TORICH                                                                                                    | The definition of the second second s                                                                                                    |                                                                                                    |
| trans in some of                                                                                                    |                                                                                                    |                                                                                                    |
| softs                                                                                                    | Electronica data volte calco de                                                                                                    | e połwayance                                                                                                    |
| Republication of the                                                                                                    | a second second s                                                                                                    | 1.00                                                                                                    |
| The constants<br>Inc. and the Physics                                                                                                    |                                                                                                    |                                                                                                    |
| Refue C                                                                                                    |                                                                                                    |                                                                                                    |
| Life In Journ                                                                                                    | 1                                                                                                    |                                                                                                    |
| Complex in Contracts                                                                                                    |                                                                                                    |                                                                                                    |
| Screeks at famout                                                                                                    |                                                                                                    |                                                                                                    |
| 1010                                                                                                    |                                                                                                    |                                                                                                    |
| Ann Tiglant<br>Contain                                                                                                    |                                                                                                    |                                                                                                    |
|                                                                                                    | 1                                                                                                    |                                                                                                    |
|                                                                                                    |                                                                                                    |                                                                                                    |
|                                                                                                    |                                                                                                    |                                                                                                    |
|                                                                                                    |                                                                                                    |                                                                                                    |
|                                                                                                    |                                                                                                    |                                                                                                    |
|                                                                                                    |                                                                                                    |                                                                                                    |
|                                                                                                    | C                                                                                                    | Contraction (201)                                                                                                    |
|                                                                                                    |                                                                                                    |                                                                                                    |
| Constant and from                                                                                                    | A Description of the American American Am                                                                                                    | Rate Parent                                                                                                    |
| fante de renter                                                                                                    |                                                                                                    | Sector Sector Sector                                                                                                    |
| TURIOS'                                                                                                    | B. P. Barris and St.                                                                                                    | Dia National Activity of the Institution of the Institution of the Ins                                                                                                    |
| 1.4                                                                                                    | Burste strate                                                                                                    |                                                                                                    |
| Science property in                                                                                                    | 2 2                                                                                                    |                                                                                                    |
| torig<br>Nature: Two discholes                                                                                                    | Checker address ductore finter                                                                                                    |                                                                                                    |
| Statistics .                                                                                                    |                                                                                                    |                                                                                                    |
| An annual an                                                                                                    | lines N                                                                                                    |                                                                                                    |
| the second second secon                                                                                                    | an Debener wat hit                                                                                                    | The dependence of the Laboratory                                                                                                    |
| Strengton Stationaries                                                                                                    | 5                                                                                                    |                                                                                                    |
| Later Die constitutione<br>Later Die prostitutione                                                                                                    | _                                                                                                    |                                                                                                    |
| Access in factors                                                                                                    |                                                                                                    |                                                                                                    |
| tide mongate                                                                                                    | 1                                                                                                    |                                                                                                    |
| former.                                                                                                    |                                                                                                    |                                                                                                    |
|                                                                                                    |                                                                                                    |                                                                                                    |
|                                                                                                    |                                                                                                    |                                                                                                    |
|                                                                                                    |                                                                                                    |                                                                                                    |
|                                                                                                    |                                                                                                    |                                                                                                    |
|                                                                                                    |                                                                                                    |                                                                                                    |
|                                                                                                    |                                                                                                    |                                                                                                    |
|                                                                                                    | E                                                                                                    | Cas                                                                                                    |
| na.                                                                                                    | 129                                                                                                    | Gan Contraction Contraction                                                                                                    |
|                                                                                                    |                                                                                                    | Q4                                                                                                    |
|                                                                                                    | Telda publich heiddhead to a u<br>na publich heiddhead to a u<br>na publich a<br>Man T                                                                                                    | ()<br>                                                                                                    |
|                                                                                                    |                                                                                                    | Gar<br>N g (n) = 0 = −−−−<br>N g (n) = 0 = −−−−−<br>N = 0 = −−−−−−−<br>N = 0 = −−−−−−−−−−−−−−−−−−−−−−−−−−−−−−−−                                                                                                    |
| an an an an an an an an an an an an an a                                                                                                    | Andre Tanta de Caracteria de Caracteria de C                                                                                                    | Can<br>I a to a second as<br>R g to a R<br>R a to a R - to a to be based to<br>R<br>R<br>R<br>R<br>R<br>R<br>R<br>R<br>R                                                                                                    |
|                                                                                                    | A constraint of the second second sec                                                                                                    | Date<br>1997 - Conservation (C. 1997)<br>1998 - North State<br>1997 - Constanting (C. 1997)<br>1997 - Constanting (C. 1997)<br>1997 - Constanting (                                                                                                    |
| na<br>Carlo Santa Santa<br>Santa Santa Santa<br>Santa Santa<br>Santa Santa<br>Santa<br>Santa<br>Santa<br>Sant |                                                                                                    | Dis<br>R () = R-main<br>S = Contraction<br>S = Contraction<br>S = Contract |
|                                                                                                    | And a punch handwood hage<br>And a punch handwood hage<br>And a punch hade<br>And a punch hade<br>And And a punch hade | $\label{eq:states} \begin{array}{l} & \\ & \\ & \\ & \\ & \\ & \\ & \\ & \\ & \\ & $                                                                                                    |
|                                                                                                    |                                                                                                    | 36                                                                                                    |
| A CONTRACT ON A CONTRACT ON A                                                                                                    |                                                                                                    | СМ<br>(1) - Сененалия (1) - СС<br>(1) - Сененалия (1)<br>(1) - Сененалия (1)<br>(1) - Сененалия (1)<br>(1)<br>(1) - Сененалия (1)<br>(1) - Сененалия (1)<br>(1) - Сененал                                                                             |
| ana ana ana ana ana ana ana ana ana ana                                                                                                    |                                                                                                    | ۲۰۰۰ (۲۰۰۰)<br>۲۰۰۰ (۲۰۰۰)<br>۲۰۰۰ (۲۰۰۰)<br>۲۰۰۰ (۲۰۰۰)<br>۲۰۰۰ (۲۰۰۰)<br>۲۰۰۰ (۲۰۰۰)<br>۲۰۰۰ (۲۰۰۰)                                                                                                    |
| AN AND AND AND AND AND AND AND AND AND A                                                                                                    |                                                                                                    |                                                                                                    |
|                                                                                                    | And a second of the second of the second of                                                                                                    |                                                                                                    |
|                                                                                                    |                                                                                                    | See Assessing the second second secon                                                                                                    |
| AN AND AND AND AND AND AND AND AND AND A                                                                                                    |                                                                                                    |                                                                                                    |
| Control of the second second sec                                                                                                    | And a second second sec                                                                                                    | الله ( ۱۹۹۵ ) ( ۱۹۹۵ ) ( ۱۹۹                                                                                                    |
| A CARLENS AND AND AND AND AND AND AND AND AND AND                                                                                                    | And a contract of the second second s                                                                                                    | See Assessing the second second secon                                                                                                    |
| A Constraint of the second second sec                                                                                                    |                                                                                                    |                                                                                                    |
| Alter and a second second secon                                                                                                    |                                                                                                    |                                                                                                    |
| an and a second second                                                                                                    | And a contract of the second second s                                                                                                    |                                                                                                    |
| A Constraint of the second second sec                                                                                                    |                                                                                                    | ۲۰۰۰ ۲۰۰۰ ۲۰۰۰ ۲۰۰۰ ۲۰۰۰ ۲۰۰۰ ۲۰۰۰ ۲۰۰                                                                                                    |

## **Simulations**

- 6 Effectuez les entrées désirées.
- 7 Cliquez sur «Calculer».
- 8 Vous obtenez les valeurs avant et après le rachat.
- 9 Les données peuvent être imprimées en cliquant sur «Imprimer».

| O COMPANY                                                                                                    |                                                                                                    |                                                                                                    |                                                                                                    |
|----------------------------------------------------------------------------------------------------|----------------------------------------------------------------------------------------------------|----------------------------------------------------------------------------------------------------|----------------------------------------------------------------------------------------------------|
| a having the second                                                                                                    | 11                                                                                                    | 3101144                                                                                                    | Mart Martin Son                                                                                                    |
| 0                                                                                                    |                                                                                                    |                                                                                                    | ORUT                                                                                                    |
| FURICH <sup>®</sup>                                                                                                    | a collected                                                                                                    | - te. 200                                                                                                    | Tax 1                                                                                                    |
|                                                                                                    | decards.te                                                                                                    | healthe.                                                                                                    |                                                                                                    |
| tod -                                                                                                    | 100                                                                                                    |                                                                                                    |                                                                                                    |
| And in case of the local division of the local division of the loc                                                                                                    |                                                                                                    |                                                                                                    |                                                                                                    |
| Roma                                                                                                    | Owner proprieties and                                                                                                    |                                                                                                    |                                                                                                    |
| Salaria Tan-Pathian<br>Records and a                                                                                                    |                                                                                                    |                                                                                                    |                                                                                                    |
| Nation 1                                                                                                    | and the second second s |                                                                                                    |                                                                                                    |
| The tip study                                                                                                    | Date de                                                                                                    | - <u> </u>                                                                                                    |                                                                                                    |
| April                                                                                                    | Sectories 12.11.11.1                                                                                                    |                                                                                                    |                                                                                                    |
| fearing (                                                                                                    | WAR CONTRACT                                                                                                    |                                                                                                    |                                                                                                    |
| Calle Dis annum                                                                                                    | States and states                                                                                                    |                                                                                                    |                                                                                                    |
| stradigities for polycomerca                                                                                                    | Ante Maria                                                                                                    | And any off transfer                                                                                                    |                                                                                                    |
| unio des contributions                                                                                                    |                                                                                                    |                                                                                                    |                                                                                                    |
| them the productory                                                                                                    | Linux.                                                                                                    |                                                                                                    |                                                                                                    |
| Serular 1                                                                                                    |                                                                                                    | an an old Restation are raited                                                                                                    |                                                                                                    |
| (of the local data of the local data of the loca                                                                                                    |                                                                                                    |                                                                                                    |                                                                                                    |
| Advention conference i prove                                                                                                    |                                                                                                    |                                                                                                    |                                                                                                    |
| 11/bd                                                                                                    | -                                                                                                    |                                                                                                    |                                                                                                    |
|                                                                                                    |                                                                                                    |                                                                                                    |                                                                                                    |
|                                                                                                    |                                                                                                    |                                                                                                    |                                                                                                    |
|                                                                                                    |                                                                                                    |                                                                                                    |                                                                                                    |
|                                                                                                    |                                                                                                    |                                                                                                    |                                                                                                    |
|                                                                                                    |                                                                                                    |                                                                                                    |                                                                                                    |
|                                                                                                    |                                                                                                    |                                                                                                    |                                                                                                    |
|                                                                                                    |                                                                                                    |                                                                                                    |                                                                                                    |
|                                                                                                    |                                                                                                    |                                                                                                    |                                                                                                    |
|                                                                                                    | 1.1                                                                                                    |                                                                                                    | College and Care                                                                                                    |
|                                                                                                    | 1 · · · · · · · · · · · · · · · · · · ·                                                                                                    |                                                                                                    |                                                                                                    |
| an<br>Di a Maria ana                                                                                                    |                                                                                                    | A REAL PROPERTY                                                                                                    |                                                                                                    |
| na<br>Of the Management                                                                                                    |                                                                                                    | X & N = 2                                                                                                    | ы — 151 Ма                                                                                                    |
|                                                                                                    | del Jacob Dy Tato Jacob Ho anno 1990<br>Ingeneration of<br>Nam                                                                                                    | a a constanti<br>A secondario<br>A constanti                                                                                                    | na sur tha                                                                                                    |
|                                                                                                    |                                                                                                    | 23                                                                                                    | na surina<br>Inor Sanati San<br>Jaco                                                                                                    |
| ana<br>Gran de la constantina<br>International de la constantina<br>International de la constantina<br>Int | and a second second sec | in the second second                                                                                                    | n - Farihi<br>Mari Manari Mari<br>Mari                                                                                                    |
| ana<br>Orian Marco ana ana<br>Internet Marco ana ana<br>Internet Marco ana<br>Internet                                                                                                    | n<br>And Frank (2010) (1994) (1994) (1994)<br>Tom 1<br>Anatolius "an effettive<br>Kana de La andre andre andre andre andre andre andre andre andre andre andre andre andre andre andre andre andre andre andre and andre and andre and andre and andre and andre and andre and andre and and and and and and and and and and                                                                                                    | С 123 С С С С С Миницини<br>1 д. на 1 Д                                                                                                    | n in the filler                                                                                                    |
|                                                                                                    | Normania a construction a second and a construction of the second and a construction of the second  | 2 D2 1 C2 demonstration                                                                                                    | in Service<br>Inc. Securit Sec<br>Security                                                                                                    |
|                                                                                                    |                                                                                                    | $\  f(x) - f(x) - f(x) - f(x) + \frac{1}{2} \  f(x) - f(x) - f(x) - f(x) + \frac{1}{2} \  f(x) - f(x) - f(x) - f(x) + \frac{1}{2} \  f(x) - f(x) - f(x) - f(x) + \frac{1}{2} \  f(x) - f(x) - f(x) - f(x) + \frac{1}{2} \  f(x) - f(x) - f(x) - f(x) + \frac{1}{2} \  f(x) - f(x) - f(x) - f(x) + \frac{1}{2} \  f(x) - f(x) - f(x) - f(x) + \frac{1}{2} \  f(x) - f(x) - f(x) - f(x) + \frac{1}{2} \  f(x) - f(x) - f(x) - f(x) + \frac{1}{2} \  f(x) - f(x) - f(x) - f(x) + \frac{1}{2} \  f(x) - f(x) - f(x) - f(x) + \frac{1}{2} \  f(x) - f(x) - f(x) - f(x) + \frac{1}{2} \  f(x) - f(x) - f(x) - f(x) - f(x) + \frac{1}{2} \  f(x) - f(x) - f(x) - f(x) - f(x) + \frac{1}{2} \  f(x) - f(x) - f(x) - f(x) - f(x) + \frac{1}{2} \  f(x) - f(x) - f(x) - f(x) - f(x) + \frac{1}{2} \  f(x) - f(x) - f(x) - f(x) - f(x) + \frac{1}{2} \  f(x) - f(x) - f(x) - f(x) - f(x) + \frac{1}{2} \  f(x) - f(x) - f(x) - f(x) - f(x) + \frac{1}{2} \  f(x) - f(x) - f(x) - f(x) - f(x) + \frac{1}{2} \  f(x) - f(x) - f(x) - f(x) - f(x) + \frac{1}{2} \  f(x) - f(x) - f(x) - f(x) - f(x) - f(x) + \frac{1}{2} \  f(x) - f(x) -$ | n Kardan<br>Sera Senera Der<br>Sera<br>Sera                                                                                                    |
| An and a second second                                                                                                    |                                                                                                    |                                                                                                    | n to the second second                                                                                                    |
| And And And And And And And And And And                                                                                                    |                                                                                                    | 2 22 1 1 2 2 2 2 2 2 2 2 2 2 2 2 2 2 2                                                                                                    | na - Sarra Sara<br>Sara Sana Sara<br>Sara                                                                                                    |
| Carlos Constructions<br>Carlos Constructions<br>Carlos Constructions              |                                                                                                    |                                                                                                    | an territori<br>San Sana San<br>San<br>San                                                                                                    |
| A Paragenet     A Paragenet     A Paragen                                                                                                    |                                                                                                    |                                                                                                    | ne - Seriel See                                                                                                    |
| A Contraction of the second second se                                                                                                    |                                                                                                    |                                                                                                    | an se dan<br>San Sana San<br>San S                                                                                                    |
| an an an an an an an an an an an an an a                                                                                                    |                                                                                                    |                                                                                                    | na - Stanat Bas<br>Bas - Stanat Bas<br>Bas<br>Sta                                                                                                    |
| All Anno anno anno anno anno anno anno anno                                                                                                    | A Constant of the second of the second of th |                                                                                                    | in to the first state                                                                                                    |
| A CARLEN A CONSTRUCTION OF A CONSTRUCTION OF A C                                                                                                    |                                                                                                    |                                                                                                    | n - Constant<br>See - Second - Second<br>Second<br>Se |
| All and a second second                                                                                                    | And and a local and a local an |                                                                                                    | n n n n n n n n n n n n n n n n n n n                                                                                                    |
| A CARLEN A CONSTRUCTION OF A CONSTRUCTION OF A C                                                                                                    | The second second secon |                                                                                                    | na Karinta<br>Naur Sanar Tao<br>Ban<br>Naur<br>S                                                                                                    |
| A CAN AND A CANADARA AND A CANADARA                                                                                                    |                                                                                                    |                                                                                                    | ta i v dan                                                                                                    |
| A Constraint of the second of the second of                                                                                                    |                                                                                                    |                                                                                                    | na Kuri Kana<br>Mari Manari Ka<br>Mari<br>Mari<br>Mari                                                                                                    |
| A CAN AND A CANADARA AND A CANADARA                                                                                                    |                                                                                                    |                                                                                                    | ta i v ta i ta i<br>ta i ta i ta i ta i<br>ta i ta i                                                                                                    |
| A Control of the second second                                                                                                    | A de la cale de la companya de la companya de la co |                                                                                                    | na Roch Name<br>New Yolkensen Anne<br>Sann<br>Sann<br>Sann<br>Sann<br>Sann<br>Sann<br>Sann<br>S                                                                                                    |
| A a second second secon                                                                                                    |                                                                                                    |                                                                                                    | ter 22-112                                                                                                    |
| A Constraint of the second second sec                                                                                                    | A second a local de la composition de la composition de la compositente de la composition de la composition de la composition de la c      |                                                                                                    | n Rei Mandel Ann<br>Mari Mandel Ann<br>Naci<br>Naci<br>Naci<br>Naci<br>Naci<br>Naci<br>Naci<br>Naci                                                                                                    |
|                                                                                                    | A second second  |                                                                                                    | na Roch Kan<br>New Yorker The<br>New York<br>New York<br>New York<br>New York<br>New York<br>New York<br>New York<br>New York                                                                                                    |
| A Construction of the second second s                                                                                                    |                                                                                                    |                                                                                                    | n Rei Mandel Ann<br>Mari Mandel Ann<br>Naci<br>Naci<br>Naci<br>Naci<br>Naci<br>Naci<br>Naci<br>Naci                                                                                                    |
| A Carlos Carlos                                                                                                    | A de la de la companya de la company |                                                                                                    | на С. 1944<br>Зана Занана на на<br>окранита<br>при странита<br>при странита<br>при с                                                                                                    |
|                                                                                                    | The second second secon |                                                                                                    |                                                                                                    |
| A Carl and a carl a carl a car                                                                                                    | And an a state of the second second s | A CONTRACTOR OF CONTRACTOR OF                                                                                                    | n n n n n n n n n n n n n n n n n n n                                                                                                    |
|                                                                                                    | A second and a second and a sec |                                                                                                    |                                                                                                    |
| A Constraint of the second second sec                                                                                                    | The second second secon |                                                                                                    |                                                                                                    |

#### **Documents**

De nombreuses évaluations définies à l'avance et documents comme l'aperçu des prestations et des cotisations, attestation de prévoyance, informations sur le compte des assurés, etc. sont disponibles sous **Documents**.

Ces documents sont toujours créés pour tous les assurés affichés dans la fenêtre d'aperçu des résultats.

Les fonctions sont présentées ici sur l'exemple de l'attestation de prévoyance.

#### Attestation de prévoyance

- 1 Sélectionnez «Attestation de prévoyance».
- 2 Indiquez la date de validité dans «Date de référence».
- 3 Dans les options disponibles, sélectionnez la «Langue» désirée.
- Indiquez «Nom» et «Prénom». Si tous les assurés doivent être pris en compte, vous pouvez effectuer la recherche sans entrée ou avec \* ou %.
- **5** Confirmez avec «Suivant».
- 6 Les personnes sélectionnées s'affichent dans «Aperçu des résultats».
- 7 Cliquez sur «Exécuter».
- 8 Les documents s'affichent. Ils peuvent être imprimés ou sauvegardés au format PDF.

| A LONG THE PARTY NAME                                                                                                    | Too 1                                                                                                    | A Balance Process                                                                                                    |
|----------------------------------------------------------------------------------------------------|----------------------------------------------------------------------------------------------------|----------------------------------------------------------------------------------------------------|
| fante de marine                                                                                                    | 11                                                                                                    | A COLORADOR SHOW                                                                                                    |
| O LANCO                                                                                                    | Installed Terroristics and the part for the second second se                                                                                                    |                                                                                                    |
| 10.0                                                                                                    | Switchester                                                                                                    |                                                                                                    |
| In the second second se       | Encountry data with colors in                                                                                                    | and an and a second                                                                                                    |
| Balance, Terri el actuales                                                                                                    | Table 1.1. Not obtained by investigation in a page that the observe                                                                                                    | interest sources                                                                                                    |
| talation of                                                                                                    |                                                                                                    | -                                                                                                    |
| Non-Internation<br>Annual Annual Annual Annual Annual Annual Annual Annual Annual Annual Annual Annual Annual Annual Annual Annual                                                                                                     |                                                                                                    |                                                                                                    |
| and a second second sec       |                                                                                                    |                                                                                                    |
| antibulary                                                                                                    |                                                                                                    |                                                                                                    |
| Compton includence in a second second                                                                                                    |                                                                                                    |                                                                                                    |
| unte les préciptions<br>ponsieur de l'annuel                                                                                                    | -                                                                                                    |                                                                                                    |
| and an and an and an an an an an an an an an an an an an                                                                                                    | 1                                                                                                    |                                                                                                    |
| Monagine<br>Ann Taplant                                                                                                    |                                                                                                    |                                                                                                    |
| Lenne                                                                                                    |                                                                                                    |                                                                                                    |
|                                                                                                    |                                                                                                    |                                                                                                    |
|                                                                                                    |                                                                                                    |                                                                                                    |
|                                                                                                    |                                                                                                    |                                                                                                    |
|                                                                                                    |                                                                                                    |                                                                                                    |
|                                                                                                    |                                                                                                    |                                                                                                    |
|                                                                                                    |                                                                                                    |                                                                                                    |
|                                                                                                    |                                                                                                    | Contracting the Pro-                                                                                                    |
|                                                                                                    |                                                                                                    | NAME OF COMMENTS                                                                                                    |
| a making mark fronter                                                                                                    | data 1                                                                                                    |                                                                                                    |
| Contraction of the second second                                                                                                    |                                                                                                    | g + C + 1 w + her bland                                                                                                    |
| nance'                                                                                                    | Sec. 2 of Contraction of Contraction of Contractio  |                                                                                                    |
| and a                                                                                                    | Jacob Marine                                                                                                    |                                                                                                    |
| And the station of the state of the state of       | 2 2 2 2                                                                                                    |                                                                                                    |
| Solis<br>Salaran, Tasa chatteria                                                                                                    | The on the second second second                                                                                                    |                                                                                                    |
| and the second second                                                                                                    |                                                                                                    |                                                                                                    |
| New York Window                                                                                                    | 0                                                                                                    |                                                                                                    |
| and a                                                                                                    |                                                                                                    |                                                                                                    |
| control accessos                                                                                                    |                                                                                                    |                                                                                                    |
| Toronto de la constitución de las constitucións                                                                                                    |                                                                                                    |                                                                                                    |
| territo de presidente<br>incresso de factoria                                                                                                    |                                                                                                    |                                                                                                    |
| Total I                                                                                                    |                                                                                                    |                                                                                                    |
| Provident (selaption / provident)                                                                                                    |                                                                                                    |                                                                                                    |
|                                                                                                    |                                                                                                    |                                                                                                    |
|                                                                                                    |                                                                                                    |                                                                                                    |
|                                                                                                    |                                                                                                    |                                                                                                    |
|                                                                                                    |                                                                                                    |                                                                                                    |
|                                                                                                    |                                                                                                    | ß                                                                                                    |
|                                                                                                    |                                                                                                    | 5                                                                                                    |
|                                                                                                    |                                                                                                    | 5                                                                                                    |
|                                                                                                    |                                                                                                    | G                                                                                                    |
|                                                                                                    |                                                                                                    |                                                                                                    |
|                                                                                                    |                                                                                                    | 5                                                                                                    |
|                                                                                                    | ere ere ere ere ere ere ere ere ere ere                                                                                                    |                                                                                                    |
| n (a garage a second                                                                                                    |                                                                                                    |                                                                                                    |
| n<br>F. S. M. Anno S. Santa<br>Martini Querra and<br>Datacol                                                                                                    | In the second second se |                                                                                                    |
| n<br>State of the state of the state<br>of the state of the state of the sta | Martin 1 1 1 1 1 1 1 1 1 1 1 1 1 1 1 1 1 1 1                                                                                                    |                                                                                                    |
|                                                                                                    |                                                                                                    |                                                                                                    |
|                                                                                                    |                                                                                                    |                                                                                                    |
| Rest of the second second seco       |                                                                                                    |                                                                                                    |
|                                                                                                    |                                                                                                    |                                                                                                    |
|                                                                                                    |                                                                                                    |                                                                                                    |
| A Carlos a conservativa de la conservativa de la co       |                                                                                                    |                                                                                                    |
|                                                                                                    | The second second secon |                                                                                                    |
|                                                                                                    |                                                                                                    |                                                                                                    |
|                                                                                                    | The second second secon | Contraction of the second second seco |
|                                                                                                    | And and a second second |                                                                                                    |
|                                                                                                    | The second second secon |                                                                                                    |
|                                                                                                    | A de la contra de la contra de la cont       |                                                                                                    |
|                                                                                                    |                                                                                                    |                                                                                                    |
|                                                                                                    | The second second secon |                                                                                                    |
|                                                                                                    | And a set of the set of the       |                                                                                                    |
| A Constraints of the second second se       | And and a second second |                                                                                                    |
|                                                                                                    |                                                                                                    | Second Second Se |
|                                                                                                    |                                                                                                    |                                                                                                    |
|                                                                                                    |                                                                                                    |                                                                                                    |
|                                                                                                    |                                                                                                    |                                                                                                    |
|                                                                                                    |                                                                                                    |                                                                                                    |
|                                                                                                    |                                                                                                    |                                                                                                    |
|                                                                                                    |                                                                                                    | Constraints of the second second seco |
|                                                                                                    |                                                                                                    |                                                                                                    |
|                                                                                                    |                                                                                                    | E Constantino de la constantino de la constantina de la constantina de la constantina de la constantin |
|                                                                                                    |                                                                                                    |                                                                                                    |
|                                                                                                    |                                                                                                    |                                                                                                    |
|                                                                                                    |                                                                                                    |                                                                                                    |
|                                                                                                    |                                                                                                    |                                                                                                    |
|                                                                                                    |                                                                                                    |                                                                                                    |
|                                                                                                    |                                                                                                    |                                                                                                    |
|                                                                                                    |                                                                                                    |                                                                                                    |
|                                                                                                    |                                                                                                    |                                                                                                    |
|                                                                                                    |                                                                                                    |                                                                                                    |
|                                                                                                    |                                                                                                    |                                                                                                    |
|                                                                                                    |                                                                                                    |                                                                                                    |
|                                                                                                    |                                                                                                    |                                                                                                    |
|                                                                                                    |                                                                                                    |                                                                                                    |
|                                                                                                    |                                                                                                    |                                                                                                    |
|                                                                                                    |                                                                                                    |                                                                                                    |
|                                                                                                    |                                                                                                    |                                                                                                    |

#### Service

Vous trouverez sous «Ordres» un récapitulatif des ordres que vous avez passés avec indication du statut de traitement. En cliquant sur «Consulter», l'avis de mutation correspondant s'affiche.

Sous «Information», vous trouverez les actualités et les informations importantes concernant la prévoyance. Vous trouverez également des formulaires mis à votre disposition.

Dans «Avis/Upload», vous avez la possibilité de transmettre des informations ou des compléments sur des opérations définies. En cas de besoin, vous pouvez joindre un fichier dans n'importe quel format (p. ex. Excel, PDF, JPG).

En cliquant sur «Envoyer», vos données sont transmises via une connexion Internet sécurisée.

Si vous avez des questions, des problèmes ou besoin de précisions sur la «Prévoyance spéciale en ligne», vous trouverez votre interlocuteur sous «Contact».

| Charles in the second second                                                                                                    | 7.4                                                                                   | 10.0                 |                |
|----------------------------------------------------------------------------------------------------|---------------------------------------------------------------------------------------|----------------------|----------------|
| A THE PROPERTY OF                                                                                                    |                                                                                       |                      |                |
| And Annual Property in the                                                                                                    |                                                                                       | August a same same t | States - Lines |
|                                                                                                    |                                                                                       |                      |                |
|                                                                                                    | A controllers, "Annual or on post that polar respected                                |                      | 14             |
| TURICH.                                                                                                    | Rear do l'antisepter reachts (interation 12)                                          |                      | Page 1 1       |
|                                                                                                    | (how with restricting)                                                                |                      | -              |
| And a second second sec |                                                                                       |                      |                |
| Colors II, managing                                                                                                    |                                                                                       |                      |                |
| 1010                                                                                                    | Bractoretrue dans votre canse de prévo                                                | partice.             |                |
| Salaria / Taor Judicki                                                                                                    | table to a feet of the letter to result packs it is easy. The the defective results a | r susart             |                |
| No. of the later of the later o |                                                                                       |                      |                |
| The same of the same of the sa |                                                                                       |                      |                |
| Annual Statements                                                                                                    |                                                                                       |                      |                |
| And of the local sector of the local sector of |                                                                                       |                      |                |
| the graph -                                                                                                    |                                                                                       |                      |                |
| Last in anum                                                                                                    |                                                                                       |                      |                |
| Attended on pair cares                                                                                                    |                                                                                       |                      |                |
| Longitur de l'annue d                                                                                                    |                                                                                       |                      |                |
| VALUE AND ADDRESS OF ADDRESS OF ADDRESS                                                                                                    |                                                                                       |                      |                |
| Dormation and Dermont                                                                                                    |                                                                                       |                      |                |
| Norther 1                                                                                                    |                                                                                       |                      |                |
| March 1                                                                                                    |                                                                                       |                      |                |
| Auto Taplant                                                                                                    |                                                                                       |                      |                |
| Letter                                                                                                    |                                                                                       |                      |                |
|                                                                                                    |                                                                                       |                      |                |
|                                                                                                    |                                                                                       |                      |                |
|                                                                                                    |                                                                                       |                      |                |
|                                                                                                    |                                                                                       |                      |                |
|                                                                                                    |                                                                                       |                      |                |
|                                                                                                    |                                                                                       |                      |                |
|                                                                                                    |                                                                                       |                      |                |
|                                                                                                    |                                                                                       |                      |                |
|                                                                                                    |                                                                                       |                      |                |
|                                                                                                    |                                                                                       |                      |                |
|                                                                                                    |                                                                                       |                      |                |